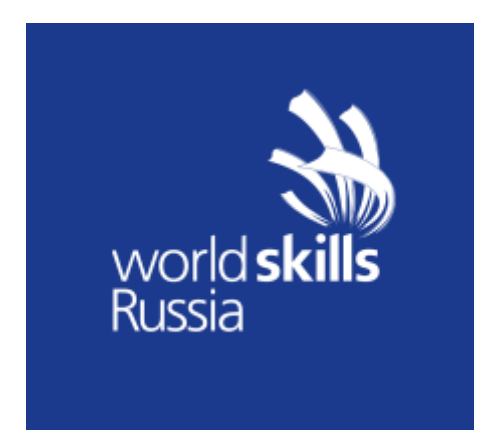

### Инструкция координатора

Цифровой Платформы WSR (Координатор - Ответственное лицо от Уполномоченной организации)

### Оглавление

| 1. Основные понятия и сокращения                                  | 3  |
|-------------------------------------------------------------------|----|
| 2. Вход и авторизация                                             | 5  |
| 2. Сервис «Демонстрационный экзамен»                              | 7  |
| 3. Общий вид сервиса «Демонстрационный экзамен» ЦП WSR            | 8  |
| 4. Образовательные организации                                    | 10 |
| 4.1. Назначение куратора ОО                                       | 11 |
| 4.2. Управление группами ОО                                       | 12 |
| 5. Подача заявки на проведение ДЭ                                 | 16 |
| 6. Добавление экзаменационных групп                               | 21 |
| 7. Экзамен                                                        | 25 |
| 7.1. Подготовка к экзамену                                        | 25 |
| 7.1.1. Назначить или запросить Главного эксперта экзамена         | 25 |
| 7.1.2. Контроль соблюдения методики ДЭ при назначении ГЭ          | 29 |
| 7.1.3. Добавление технических экспертов в экзамен                 | 31 |
| 7.1.4. Подача заявки на линейных экспертов экзамена               | 32 |
| 7.1.5. Добавление участников в экзамен                            | 34 |
| 7.1.6. Подтверждение проведения экзамена                          | 38 |
| 7.2. Проведение экзамена                                          | 39 |
| 7.3. Запрет удаления учебных групп и участников из учебной группы | 39 |
| 7.4. Закрытие и блокировка экзамена                               | 42 |
| 8. Результаты                                                     | 44 |
| 9. Отчеты и Выгрузки                                              | 46 |

### 1. Основные понятия и сокращения

| Термин, сокращение            | Определение                                                                                                    |  |  |  |  |
|-------------------------------|----------------------------------------------------------------------------------------------------|--|--|--|--|
| ЦП WSR                        | Цифровая платформа WSR                                                                                                    |  |  |  |  |
| Демонстрационный экзамен (ДЭ) | Это процедура оценки профессиональных<br>компетенций в соответствии со стандартами<br>Ворлдскиллс Россия, которая<br>предусматривает:<br>1)<br>оделирование реальных производственных<br>условий для демонстрации выпускниками<br>профессиональных навыков и умений;<br>2)<br>кспертную оценку, в том числе из числа<br>представителей предприятий;<br>3)<br>озможность оценивать уровень владений<br>компетенциями в соответствии с<br>требованиями международных стандартов<br>Worldskills International. |  |  |  |  |
| РКЦ                           | Уполномоченная организация – организация,<br>определенная ответственной за<br>организацию и проведение<br>демонстрационного экзамена по стандартам<br>Ворлдскиллс<br>Россия в субъекте Российской Федерации.                                                                                                    |  |  |  |  |
| Руководитель РКЦ              | В каждом субъекте РФ есть специальная<br>организация, которая отвечает за движение<br>Worldskills в данном субъекте. Руководитель<br>РКЦ отвечает за проведение региональных<br>чемпионатов (организация,<br>участники/эксперты и т.д) и координирует<br>свои действия с СОЮЗом. Также<br>Руководитель РКЦ отвечает и за<br>Демонстрационный экзамен. Руководитель<br>РКЦ - это ответственный исполнитель в<br>Субъекте РФ.                                                                                 |  |  |  |  |
| Аккредитация                  | Право на проведение Демонстрационного<br>экзамена по определенной компетенции с<br>определенным уровнем сложности.                                                                                                    |  |  |  |  |
| Главный эксперт (ГЭ)          | Назначенный пользователь, задачей<br>которого является проведение чемпионата/<br>демонстрационного экзамена по стандартам<br>Worldskills. ГЭ полностью несет стандарты и<br>правила на все мероприятия, где есть<br>обозначение Worldskills.                                                                                                    |  |  |  |  |
| Компетенция                   | Способность успешно действовать на основе<br>практического опыта, умения и знаний при<br>решении профессиональных задач.                                                                                                    |  |  |  |  |
| 00                            | Образовательная организация.                                                                                                    |  |  |  |  |

| Линейный эксперт (ЛЭ)                 | Эксперт с правом проведения чемпионатов –<br>эксперт с правом проведения<br>чемпионатов, прошедший обучение по<br>соответствующим программам подготовки<br>экспертов, разработанным Союзом, успешно<br>сдавший тест по итогам обучения.<br>Эксперт с правом участия в оценке<br>демонстрационного экзамена - эксперт с<br>правом участия в оценке демонстрационного<br>экзамена, прошедший обучение по<br>соответствующим программам подготовки<br>экспертов, разработанным Союзом,<br>успешно сдавший тест по итогам обучения. |  |  |  |  |
|---------------------------------------|----------------------------------------------------------------------------------------------------|--|--|--|--|
| Участник                              | Пользователь, который выполняет<br>конкурсное задание на<br>чемпионате/демонстрационном экзамене.                                                                                                    |  |  |  |  |
| ЦПДЭ                                  | Центр Проведения Демонстрационного<br>Экзамена - место в котором проводятся<br>мероприятия по стандартам WorldSkills.                                                                                                    |  |  |  |  |
| Skills Passport (Паспорт компетенции) | Электронный документ, формируемый<br>по итогам демонстрационного экзамена по<br>стандартам Ворлдскиллс Россия в личном<br>профиле каждого участника.                                                                                                    |  |  |  |  |
| Союз                                  | Союз «Агентство развития<br>профессиональных сообществ и рабочих<br>кадров «Молодые профессионалы<br>(Ворлдскиллс Россия)».                                                                                                    |  |  |  |  |
| Куратор ОО                            | Пользователь, который несет<br>ответственность за участников<br>Демонстрационного экзамена от своей ОО. В<br>некоторых ситуациях, когда участники не от<br>ОО (например корпоративный ДЭ), то<br>Куратор не привязан к ОО, а привязан к<br>компании/корпорации/учебному<br>центру/полигону.                                                                                                    |  |  |  |  |
| КОД (Комплект Оценочной Документации) | Набор требований включающий как задания<br>для выполнения, так и набор<br>регламентирующих документов для<br>проведения ДЭ                                                                                                    |  |  |  |  |
| ТЭ                                    | Технический эксперт                                                                                                    |  |  |  |  |
| ПЭ НОК                                | Профессиональный экзамен независимой<br>оценки квалификации                                                                                                    |  |  |  |  |
| CIS                                   | Сотреtition Informational System - система для<br>проведения соревнований. Используется для<br>оценки участников компетенций только в<br>одном мероприятии. Процесс: 1) ввод и<br>блокировка критериев 2) ввод участников и<br>экспертов 3) оценка участников по критериям<br>4) блокировка оценок     Работу с системой<br>выполняет ГЭ мероприятия.                                                                                                    |  |  |  |  |

### 2. Вход и авторизация

Вход и авторизация в ЦП WSR осуществляется по адресу <u>https://id.dp.worldskills.ru/</u>. Для авторизации в системе необходимо указать логин и пароль, предоставленный сотрудниками Союза.

Если пользователь ранее имел доступ к системе eSim (<u>https://esim.worldskills.ru/</u>) в роли РКЦ, то данный аккаунт (логин и пароль) доступны пользователю и в ЦП WSR.

| world <b>skills</b><br>Russia   | Цифровая платформа: Кабинет пользователя<br>Авторизация в системе<br>Введите ваши данные для того чтобы авторизоваться в системе |
|---------------------------------|----------------------------------------------------------------------------------------------------|
|                                 | Вашлогин                                                                                                    |
|                                 | Ваш пароль Войти                                                                                                    |
|                                 | Восстановить пароль                                                                                                    |
| © 2019 Сакоз «Мападые профессио | налы (Ворлдскиллс Россия)» #МолодыеПрофессионалы #WorldSkillsRussia                                                              |

Рис. 1. Авторизация в ЦП WSR

После авторизации в системе Пользователю будут отображены сервисы Цифровой платформы WSR, которые доступны для его роли в системе.

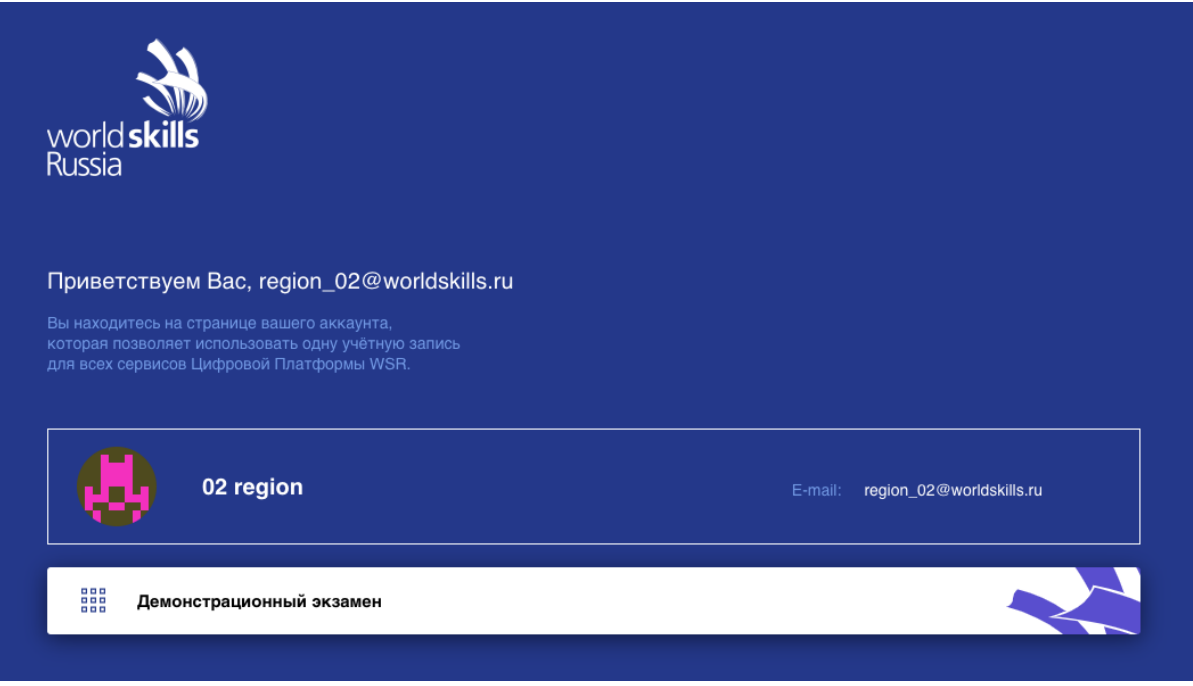

Рис. 2. Доступные сервисы

### 2. Сервис «Демонстрационный экзамен»

Сервис Демонстрационный экзамен ЦП WSR предназначен для автоматизации процесса подготовки и проведения Демонстрационного экзамена.

Сервис содержит следующие разделы:

- 1. Заявки на ДЭ.
- 2. Демонстрационные экзамены и экзаменационные группы.
- 3. Центры проведения демонстрационного экзамена (ЦПДЭ).
- 4. Образовательные организации.
- 5. Отчеты и Выгрузки.

# 3. Общий вид сервиса «Демонстрационный экзамен» ЦП WSR

| * | Цифровая          | а платформа: Демонстрацион                | ный экзамен  |                   |                                                                          |                                                     |                     |           | Руководитель Ри                    | ĸц           | ~ •       | AA ad       | min admin  🙁 |
|---|-------------------|-------------------------------------------|--------------|-------------------|--------------------------------------------------------------------------|-----------------------------------------------------|---------------------|-----------|------------------------------------|--------------|-----------|-------------|--------------|
|   |                   |                                           |              |                   |                                                                          |                                                     |                     |           |                                    |              |           |             |              |
|   | Заявки            | на ДЭ                                     |              |                   |                                                                          |                                                     |                     | 🕂 Создать | заявку на ДЭ по <mark>актуа</mark> | лизированным | ФГОС 🕂 Со | здать заяви | ку на ДЭ     |
|   |                   | -                                         |              | -                 |                                                                          |                                                     |                     | -         | -                                  | -            |           |             | _            |
|   | Год: 2020<br>Весь | год Стана                                 | •            | •                 |                                                                          |                                                     |                     |           | Curanter.                          |              |           |             |              |
|   |                   | жаары                                     | overplane -  | март              | ипрель мая                                                               | и иконь                                             | PROTE               | Abiyei    | Сентябра                           | Октябры      | нокорь    | де          | ache         |
|   | Фильтр            | ы                                         |              |                   |                                                                          |                                                     |                     |           |                                    |              |           |             | $\sim$       |
|   | Регион            |                                           | ID           |                   |                                                                          | Компетенция                                         |                     |           |                                    |              |           |             |              |
|   |                   |                                           |              |                   |                                                                          |                                                     |                     |           |                                    | Bce          |           |             |              |
|   | ID V              | Название экзамена 🗸 🗸                     | День C-1 🗸 🗸 | Дата создания 🗸 🗸 | Компетенция                                                              | Рабочие места / ЦПДЭ                                | Адрес L             | пдэ       | Аккредитация                       | Статус       | Дейст     | вия         |              |
|   | 24125             | СПО Студент<br>1.07.2020 1.1 Правоохранит | 01.07.2020   | 27.01.2020        | КОД отсутствует<br>Т11<br>Правоохранительная<br>деятельность (Полицейско | ГБПОУ ВО 'Владимирс<br>политехнический колл<br>хий) | сий г Влади<br>адж' | мир       | 1.1<br>Не аккредитован             | Новая        | 0         | Q #         | >            |
|   | 25237             | СПО Студент<br>1.07.2020 1.1 Правоохранит | 01.07.2020   | 15.07.2020        | КОД отсутствует<br>Т11<br>Правоохранительная<br>деятельность (Полицейска | ГБПОУ ВО 'Владимирс<br>политехнический колл<br>ий)  | онй г Влади<br>едж" | мир       | 1.1<br>Не аккредитован             | Новая        | 0         | Q W         | >            |
|   | 25262             | СПО Студент<br>1.07.2020 1.1 Правоохранит | 01.07.2020   | 17.07.2020        | КОД отсутствует<br>Т11<br>Правоохранительная<br>деятельность (Полицейска | ГБПОУ ВО 'Владимирс<br>политехнический колл<br>ий)  | ой г Влади<br>адж'  | мир       | 1.1<br>Не аккредитован             | Новая        | 0         | Q W         | >            |
|   | 25240             | СПО Студент<br>1.07.2020 1.1 Правоохранит | 01.07.2020   | 15.07.2020        | КОД отсутствует<br>Т11<br>Правоохранительная<br>деятельность (Полицейска | ГБПОУ ВО "Владимирс<br>политехнический колл<br>зий) | ой г Влади<br>ндж'  | мир       | 1.1<br>Не аккредитован             | Новая        | 0         | Q #         | >            |
|   | 25239             | СПО Студент                               | 01.07.2020   | 15.07.2020        | КОД отсутствует<br>Т11<br>-                                              | ГБПОУ ВО "Владимирс                                 | сий г Влади         | мир       | 1.1                                | Новая        | 0         | Di W        | >            |
|   |                   |                                           |              |                   | Рис                                                                      | с. 3. Заявки                                        | на ДЭ               |           |                                    |              |           |             |              |

После перехода в сервис Демонстрационный экзамен пользователю отображается экран созданных заявок.

В середине экрана (на белой подложке) располагается рабочая область (Рис. 4а), где будет отображен весь контент для работы пользователя в системе.

| * | Цифровая         | а платформа: Демонстрационнь              | ій экзамен     |                   |                                                                                   |                                                    |              | Руководитель РКЦ            | ~             | • • •         | idmin admin 🧔 |
|---|------------------|-------------------------------------------|----------------|-------------------|-----------------------------------------------------------------------------------|----------------------------------------------------|--------------|-----------------------------|---------------|---------------|---------------|
| • | Заявки           | на ДЭ                                     |                |                   |                                                                                   |                                                    | +) Создать з | аявку на ДЭ по актуализиров | анным ФГОС 🕀  | ) Создать зая | вку на ДЭ     |
|   | Год: <b>2020</b> | о у сороди странарь фе                    | ераль          | Март              | Апрель Май                                                                        | Июнь Июл                                           | ь Аргуст     | Сентябрь Октябрь            | Ноябра        | , д           | екабрь        |
|   | Фильтр           | ы                                         |                |                   | Рабоч                                                                             | ая об                                              | ласть        |                             |               |               | ~             |
| ۲ | Регион           |                                           | ID             |                   | Komne                                                                             | тенция                                             | цпдэ         |                             | Статус<br>Все |               | ~             |
|   | ID 🗸             | Название экзамена 🗸 🗸                     | День C-1 🗸 🗸 🗸 | Дата создания 🗸 🗸 | Компетенция                                                                       | Рабочие места / ЦПДЭ                               | Адрес ЦПДЭ   | Аккредитация                | Статус        | Действия      |               |
|   | 24125            | спо Студент<br>1.07.2020 1.1 Правоохранит | 01.07.2020     | 27.01.2020        | КОД отсутствует<br>T11<br>Правоохранительная<br>деятельность (Полицейский)        | ГБПОУ ВО 'Владимирский<br>политехнический колледж' | г Владимир   | 1.1<br>Не аккредитован      | Новая         | / @ #         | >             |
|   | 25237            | СПО Студент<br>1.07.2020 1.1 Правоохранит | 01.07.2020     | 15.07.2020        | КОД отсутствует<br>Т11<br>Правоохранительная<br>деятельность (Полицейский)        | ГБПОУ ВО "Владимирский<br>политехнический колледж" | г Владимир   | 1.1<br>Не аккредитован      | Новая         | / @ #         | >             |
|   | 25262            | СПО Студент<br>1.07.2020 1.1 Правоохранит | 01.07.2020     | 17.07.2020        | КОД отсутствует<br><b>T11</b><br>Правосхранительная<br>деятельность (Полицейский) | ГБПОУ ВО 'Владимирский<br>политехнический колледж' | г Владимир   | 1.1<br>Не аккредитован      | Новая         | / Q. W        | >             |
|   | 25240            | СПО Студент<br>1.07.2020 1.1 Правоохранит | 01.07.2020     | 15.07.2020        | КОД отсутствует<br>Т1<br>Правосхранительная<br>деятельность (Полицейский)         | ГБПОУ ВО "Владимирский<br>политехнический колледж" | г Владимир   | 1.1<br>Не аккредитован      | Новая         | / 0 #         | >             |
|   |                  | СПО Студент                               |                |                   | КОД отсутствует                                                                   | FERRY RO 'Rospensorera                             |              | 1.1                         |               |               |               |

Рис. 4а. Рабочая область сервиса

Слева (на синей полосе) находится меню для переключения между функциями (Рис. 4б).

| *   |                                                                                                    | фровая         | і платформа: Демонстрацио                             | нный экзамен  |                                              |                             |                                              |                                                  |                                     |                  |
|-----|----------------------------------------------------------------------------------------------------|----------------|-------------------------------------------------------|---------------|----------------------------------------------|-----------------------------|----------------------------------------------|--------------------------------------------------|-------------------------------------|------------------|
| ~~~ | <                                                                                                  | Заявки н       | на ДЭ                                                 |               |                                              |                             |                                              |                                                  |                                     |                  |
|     |                                                                                                    | аявки          | на ДЭ                                                 |               |                                              |                             |                                              |                                                  |                                     |                  |
|     |                                                                                                    | д: <b>2019</b> | · •                                                   | •             | •                                            | •                           | •                                            |                                                  |                                     |                  |
|     |                                                                                                    | ] Весь г       | год Январь                                            | Февраль       | Март                                         | Апрель                      | Май                                          | Июнь                                             | Июль                                |                  |
|     |                                                                                                    | ильтр          | Ы                                                     | $-\mathbf{N}$ | IEH                                          | Ю                           |                                              |                                                  |                                     |                  |
|     |                                                                                                    | Регион<br>Ярог | селасть                                               |               | Компетенция                                  |                             |                                              |                                                  | ЦПДЭ                                |                  |
|     |                                                                                                    | • •            | Название экзамена                                     | ∨ День С-1 ∨  | Дата создания 🛛 🗸                            | Компетенция                 |                                              | Рабочие места / Ц                                | іпдэ                                | Адре             |
|     |                                                                                                    | :0800          | <b>СПО НОК Студент</b><br>7.12.2019 1.1 Поварское дел | 07.12.2019    | 06.12.2019                                   | <b>34</b><br>Поварское дело |                                              | ГПОАУ ЯО "Заволжский<br>политехнический колледж" |                                     |                  |
|     |                                                                                                    | 0679           | СПО Студент<br>9.12.2019 1.1 Поварское дел            | 09.12.2019    | 09.12.2019 20.11.2019 <mark>34</mark><br>Пов |                             | <b>34</b><br>Поварское дело                  |                                                  | авский<br>ономический<br>Пастухова" | г, Ярс<br>ул, Га |
|     | 0801 СПО Студент<br>16.12.2019 1.1 Поварское ди<br>0794 СПО Студент<br>16.12.2019 1.1 Поварское ди |                | спо Студент 16.12.2019<br>16.12.2019 1.1 Поварское де |               | 06.12.2019 <b>34</b><br>Поварское дело       |                             |                                              | ГПОУ ЯО Рыбинский<br>полиграфический колледж     |                                     | г Ры(<br>ул Ра   |
|     |                                                                                                    |                | 16.12.2019                                            | 05.12.2019    | <b>34</b><br>Поварское дело                  |                             | ГПОУ ЯО Рыбинский<br>полиграфический колледж |                                                  | г Ры(<br>ул Ра                      |                  |
|     |                                                                                                    | 0784           | СПО Выпускник<br>16.12.2019 1.1 Поварское де          | 16.12.2019    | 27.11.2019                                   | <b>34</b><br>Поварское дело |                                              | ГПОУ ЯО Рыбинск<br>полиграфический               | ий<br>колледж                       | г Рыб<br>ул Ра   |

Рис. 4б. Меню функций сервиса

В правом верхнем углу располагается кнопка выхода из сервиса обратно на экран приветствия ЦП WSR (Рис. 4в).

| #   | Цифровая платформа: Демонстрационный экзам        | ен                              |               |                | Д             | цепартамент ДЭ            | 🗸 😶 🐼 admin admin 🧕         |
|-----|---------------------------------------------------|---------------------------------|---------------|----------------|---------------|---------------------------|-----------------------------|
| 200 | < Заявки на ДЭ                                    |                                 |               |                | выхол на      |                           |                             |
|     | Заявки на ДЭ                                      |                                 |               |                | домашний      | + Создать за              | вявку ФГОС 🔶 Создать заявку |
|     |                                                   | •                               |               |                | ЭКРАН         |                           |                             |
| (H  | Год: 2019 ~<br>Весь год <sub>Январь</sub> Февраль | Март Апрель                     | Май Июнь      | Июль           | Август Сентиб | брь Октябрь               | Ноябрь Декабрь              |
|     | Фильтры                                           |                                 |               |                |               |                           | ~                           |
|     | Регион                                            | Компетенция                     |               | цпдэ           |               | Статус<br>На согласовании |                             |
|     | ID V Название экзамена V День С-                  | 1 🗸 Дата создания 🗸 Компетенция | Рабочие места | / ЦПДЭ Адрес I | цПДЭ Аккр     | редитация Статус          | Действия                    |

Рис. 4в. Выход на домашний экран

### 4. Образовательные организации

Для работы с функцией «Образовательные организации» перейдите в меню (слева) по значку (Рис. 5).

| * | Цифровая платформа: Демонстрационный экзамен        |                  | Руководитель РКЦ 🗸 🗸         | ••• | AA admin adm | in 😋   |
|---|-----------------------------------------------------|------------------|------------------------------|-----|--------------|--------|
|   |                                                     |                  |                              |     |              |        |
|   | Образовательные организации                         |                  |                              |     |              |        |
|   | Поиск ОО                                            |                  |                              |     |              |        |
|   | Фильтры                                             |                  |                              |     |              | $\sim$ |
|   |                                                     |                  |                              |     |              |        |
|   | 20H                                                 | Населенный пункт |                              |     |              |        |
|   | МТИ<br>Москва, ул. Академика Анохина, стр. 2Д       |                  | ИНН 11111111<br>КЛП 11111111 | 11  | 🛛 Москва     |        |
|   | Кураторы: назначено 2                               |                  |                              |     |              |        |
|   | 2. Назначить куратора                               |                  |                              |     | Группы       |        |
|   | ЭкспоЦентр<br>г Москва, Краснопресненская наб, д 14 |                  |                              |     | 🛛 Москва     |        |
|   | 2. Назначить куратора                               |                  |                              |     | Группы       |        |
|   | Филиал № 1                                          |                  |                              |     | 🖗 Москва     |        |
|   | <u>А.</u> Назначить куратора                        |                  |                              |     | Группы       |        |

Рис. 5. Образовательные организации

Сервис ДЭ ЦП WSR использует единый справочник образовательных организаций с системой eSim.

При работе с ОО пользователю доступны следующие функции:

- 1) назначение куратора ОО;
- 2) управление группами ОО.

### 4.1. Назначение куратора ОО

Куратор ОО — это роль ЦП WSR, задачей которой является управление группами ОО и создание заявок на ДЭ.

Для добавления Куратора ОО пользователю требуется перейти в раздел «Образовательные организации» (Рис. 5).

На экране будут отображены ОО, которые относятся к региону.

Пользователю необходимо нажать на ссылку (кнопку) «Назначить куратора» (Рис. 6).

| #   | Цифровая платформа: Демонстрационный экзамен      |                  | Руководитель РКЦ 🐱              | 😶 🕅 Иван Моногаров 🔮 |
|-----|---------------------------------------------------|------------------|---------------------------------|----------------------|
| N/9 | < Образовательные организации                     |                  |                                 |                      |
| ۲   | Образовательные организации                       |                  |                                 |                      |
|     | Поиск 00                                          |                  |                                 |                      |
|     | Фильтры                                           |                  |                                 | $\checkmark$         |
|     | Pennet<br>Spontaneous editoreta                   | Населенный пункт |                                 |                      |
|     | Рыбинский филиал РАНХиГС<br>Кураторы: назначено 1 |                  |                                 | Ярославская область  |
|     | 💩 Назначить куратора                              |                  |                                 | Группы               |
|     | Рыбинский филиал ФГБОУ ВО "МГАВТ"                 |                  | ИНН 7725009050<br>КПП 761002002 | Ярославская область  |
|     | 😓 Назначить куратора                              |                  |                                 | Группы               |
|     | Медиа-школа "Фокус" (ИП Глухова)                  |                  |                                 | Ярославская область  |
|     | <u>⊴</u> Назначить куратора                       |                  |                                 | Группы               |

Рис. 6. Кнопка назначения куратора

После нажатия на ссылку (кнопку) «Назначить куратора» откроется окно «Управление кураторами» (Рис. 7). Пользователь сможет воспользоваться поиском и выполнить назначение Куратора ОО организации. После назначения куратора ОО необходимо написать письмо на почту feed@worldskills.ru, в котором следует попросить подтвердить данную учетную запись. Если данного пользователя ранее не было в системе, следует дополнительно написать в техническую поддержку, чтобы его зарегистрировали.

#### Управление кураторами

| Поиск<br>Введите им | я                                                                         |          |           |
|---------------------|---------------------------------------------------------------------------|----------|-----------|
|                     |                                                                           | Добавить |           |
| ди                  | <b>Иван Данилов Анатольевич</b><br>002363@pnu.edu.ru<br>002363@pnu.edu.ru |          | Убрать    |
|                     |                                                                           |          |           |
|                     |                                                                           |          | Сохранить |

Рис. 7. Окно Управление кураторами

### 4.2. Управление группами ОО

Группы ОО — это реальные учебные группы студентов внутри ОО, в которых студенты проходят обучение.

Группы в сервисе ДЭ ЦП WSR были добавлены с целью повышения комфорта при работе со списками студентов, которые сдают ДЭ.

Для добавления новой группы пользователю необходимо перейти в раздел «Образовательные организации» (Рис. 5)

После перехода в раздел «Образовательные организации» пользователю необходимо нажать на ссылку (кнопку) «Группы» (Рис. 8).

| 34  | Цифровая платформа: Демонстрационный экзамен |                  | Руководитель РКЦ 🐱              | 🚥 🔟 Иван Моногаров 🧕 |
|-----|----------------------------------------------|------------------|---------------------------------|----------------------|
| ×10 | < Образовательные организации                |                  |                                 |                      |
|     | Образовательные организации                  |                  |                                 |                      |
|     | Поиск 00                                     |                  |                                 |                      |
|     | Фильтры                                      |                  |                                 | $\sim$               |
|     | Регион                                       | Населенный пункт |                                 |                      |
|     |                                              |                  |                                 |                      |
|     | Рыбинский филнал РАНХиГС                     |                  |                                 | Ярославская область  |
|     | Кураторы: назначено 1                        |                  |                                 |                      |
|     | 2. Назначить куратора                        |                  |                                 | Группы               |
|     | Рыбинский филнал ФГБОУ ВО "МГАВТ"            |                  | инн 7725009050<br>КПП 761002002 | Ярославская область  |
|     | 😓 Назначить куратора                         |                  |                                 | Группы               |
|     | Медиа-школа "Фокус" (ИП Глухова)             |                  |                                 | Ярославская область  |
|     | 😓 Назначить куратора                         |                  |                                 | Группы               |

Рис. 8. Группы

После нажатия на ссылку (кнопку) «Группы», пользователь перейдет в раздел «Учебные группы».

Чтобы создать новую группу необходимо нажать на ссылку (кнопку) «Добавить группу» (Рис. 9).

| *   | Цифровая платформа: Демонстрационный экзамен     |                 |        |       |                                                  | Руководитель РКЦ 🐱 | • | МИ Иван Моне | огаров 😋 |
|-----|--------------------------------------------------|-----------------|--------|-------|--------------------------------------------------|--------------------|---|--------------|----------|
| 200 | < Образовательные организации                    |                 |        |       |                                                  |                    |   |              |          |
|     | Рыбинский филиал РАНХиГС                         |                 |        |       |                                                  |                    |   |              |          |
|     | Учебные группы                                   | 🕀 Доба          | вить г | руппу | Поиск<br>Введите имя участника                   |                    |   |              |          |
|     | 113-15<br>04.00.00 ХИМИЯ                         | <u>&amp;</u> 18 | 0      | Ж     | Добавить                                         |                    |   |              |          |
|     | Абсолютно новая программа                        | 8               | ı      | ¥     | Загрузить XLSX-файл<br>Окачать пример XLSX-файла |                    |   |              |          |
|     | Новая программа обучения 3                       | 8               | 0      | ¥     | Havero на найдено                                |                    |   |              |          |
|     | Новая программа обучения 4                       | 8               | 0      | ¥     |                                                  |                    |   |              |          |
|     | Новая программ обучения №5                       | 8               | 0      | ×     |                                                  |                    |   |              |          |
|     | ПД-111<br>43.02.15 Поварское и кондитерское дело | <u>8</u> 1      | 0      | Ħ     |                                                  |                    |   |              |          |
|     | ПД-113<br>43.02.15 Поварское и кондитерское дело | <u>a</u> 10     | 0      | Ħ     |                                                  |                    |   |              |          |
|     | ПД-114<br>43.02.15 Поварское и кондитерское дело | 87              | 0      | ×     |                                                  |                    |   |              |          |
|     |                                                  |                 |        |       |                                                  |                    |   |              |          |

Рис. 9. Добавить группу

После нажатия на ссылку (кнопку) «Добавить группу» пользователю будет доступно окно создания Учебной группы (Рис. 10).

| Название группы                                            | Учебный год                                       |
|------------------------------------------------------------|---------------------------------------------------|
| Группа 1 КМ                                                | 2019 / 2020                                       |
| Код профессии/Специальности X                              | Наименование профессии/Специальности X            |
| 15.01.05                                                   | Сварщик (ручной и частично механизированной сварі |
| Программа подготовки и уровень (определена на основе кода) | Форма обучения                                    |
| Программа СПО - ППКРС                                      | Очная ···                                         |
| Календарный год начала обучения<br>2017 Умартикания        | Календарный год завершения обучения 2020 <        |
| Курс обучения (текущий)                                    | Курс обучения (всего)                             |
| 3                                                          | 3                                                 |

Рис. 10. Окно «Создать группу»

Для добавления новой группы необходимо заполнить следующую информацию:

1) название группы (рекомендуется использовать обозначение, как в

OO);

2) учебный год;

- 3) код профессии/специальности;
- 4) наименование профессии/специальности;
- 5) программа подготовки и уровень (определена на основе кода);
- 6) форма обучения;
- 7) календарный год начала обучения;
- 8) календарный год завершения обучения;
- 9) курс обучения (текущий);
- 10) курс обучения (всего).

После заполнения информации пользователю необходимо нажать на кнопку «Создать». Учебная группа будет создана и отобразится в списке (Рис. 11).

|    | Цифровая платформа: Демонстрационный экзамен     |             |        |      | Руководитель РКЦ 🗸 🚥 🏭 Иван Моногаров 🛚          |
|----|--------------------------------------------------|-------------|--------|------|--------------------------------------------------|
| 20 | < Образовательные организации                    |             |        |      |                                                  |
|    | Рыбинский филиал РАНХиГС                         |             |        |      |                                                  |
|    | Учебные группы                                   | 🕀 Добав     | ить гр | ynny | Покох<br>Ведите има участника                    |
|    | 113-15<br>04.00.00 ХИМИЯ                         | <u>a</u> 18 | 0      | ×    | Добавить                                         |
|    | Абсолютно новая программа                        | 8           | 0      | Ħ    | Загруанть XLSX-файл<br>Скачать пример XLSX-файла |
|    | Новая программа обучения З                       | 8           | 0      | ×    | harro analtan                                    |
|    | Новая программа обучения 4                       | 8           | 0      | ×    |                                                  |
|    | Новая программ обучения №5                       | 8           | 0      | ×    |                                                  |
|    | ПД-111<br>43.02.15 Поварское и кондитерское дело | <u>8</u> 1  | 0      | ×    |                                                  |
|    | ПД-113<br>43.02.15 Поварское и кондитерское дело | <u>8</u> 10 | 0      | ×    |                                                  |
|    | ПД-114<br>43.02.15 Поварское и кондитерское дело | <u>8</u> 7  | 0      | ×    |                                                  |

Рис. 11. Учебные группы

Чтобы добавить необходимо участников в группу, нажать на наименование пользователь собирается добавить группы, в которую участников.

Если группа не пустая, то справа отобразится список участников (Рис. 12).

| Абсолютно новая программа                        | 8          | 0 | × | Скачать пример XI | Загрузить XLSX-файл                                                                                                    |
|--------------------------------------------------|------------|---|---|-------------------|----------------------------------------------------------------------------------------------------|
| Новая программа обучения З                       | 8          | 0 | * |                   | Галина Вадимовна Участник                                                                                                    |
| Новая программа обучения 4                       | 8          | 0 | × |                   | 1 Mars                                                                                                    |
| Новая программ обучения №5                       | 8          | 0 | * | КБ                | Карилл Юревич Участник                                                                                                    |
| ПД-111<br>43.02.15 Поварское и кондитерское дело | <u>8</u> 1 | 0 | * | дв 🗖              | Динтрий Владимирович Участник                                                                                                    |
| ПД-113<br>43.02.15 Поварское и кондитерское дело | g 10       | 0 | * | RV C              | вадия Вачеславович Участник                                                                                                    |
| ПД-114<br>43.02.15 Поварское и кондитерское дело | <u>8</u> 7 | 0 | * |                   | Tes 1                                                                                                    |
| ПД-115<br>43.02.15 Поварское и кондитерское дело | <u>8</u> 4 | 0 | * | дк                | Ann the Overcasion Annual Control of Control of Control |
| ПД-116                                           | <u>8</u> 6 | 0 | * | ЕП                | . Екатерина Денисовна Участник                                                                                                    |
|                                                  |            |   |   | BC                | Вадим Андреевич Участник                                                                                                    |
|                                                  |            |   |   |                   | Yépans                                                                                                    |

Рис. 12. Учебная группа с участниками

Если учебная группа пустая, то необходимо выполнить добавление участников в группу.

Это можно сделать двумя способами:

13).

- 1) по одному участнику, используя поиск в ЦП WSR;
- 2) списком, в формате файла XLSX.

Скачать пример файла для заполнения можно при переходе в группу (Рис.

| ,   |                                                  |                   |                                                  |
|-----|--------------------------------------------------|-------------------|--------------------------------------------------|
| 34  | Цифровая платформа: Демонстрационный экзамен     |                   | Руководитель РКЦ 🗸 🚥 🕅 Изан Моногаров 👳          |
| ~~~ | < Образовательные организации                    |                   |                                                  |
|     | Рыбинский филиал РАНХиГС                         |                   |                                                  |
|     | Учебные группы                                   | 🕂 Добавить группу | Понок<br>Веедите имя участника                   |
|     | 113-15<br>04.00.00 ХИМИЯ                         | <u>8</u> 18 🖉 🕱   | Добавить                                         |
|     | Абсолютно новая программа                        | 8 / 🗑             | Загрузить XLSX-файл<br>Сканать пример XLSX-файла |
|     | Новая программа обучения 3                       | 8 2 11            | Hereard see exalgation                           |
|     | Новая программа обучения 4                       | 8 🖉 🕱             |                                                  |
|     | Новая программ обучения №5                       | 8 🖉 👅             |                                                  |
|     | ПД-111<br>43.02.15 Поварское и кондитерское дело | 81 🖉 📱            |                                                  |
|     | ПД-113<br>43.02.15 Поварское и кондитерское дело | <u>8</u> 10 🖉 🗑   |                                                  |
|     | ПД-114<br>43.02.15 Поварское и кондитерское дело | 87 🖉 📱            |                                                  |
|     | 77 AV                                            |                   |                                                  |

Рис. 13. Скачать и загрузить файл с участниками

После скачивания файла пользователь заполняет файл на своем персональном компьютере и обратно загружает файл в систему (Рис. 13).

Внимание! Важно строго соблюдать формат загружаемого файла

(Рис. 14). В случае несоблюдения формата файла, система сообщит об ошибке.

|   | А         | В       | С           | D                          | E               | F                                                        |
|---|-----------|---------|-------------|----------------------------|-----------------|----------------------------------------------------------|
| 1 |           |         | Форма       | для заполнения             |                 |                                                          |
| 2 | Фамилия   | Имя     | Отчество    | Адрес электронной<br>почты | СНИЛС (11 цифр) | Количество классов до<br>поступления в ОО ("9" или "11") |
| 3 | Иванов123 | Иван123 | Иванович123 | ivan123@ivanov.ru          | 12345678000     | 9                                                        |
| 4 |           |         |             |                            |                 |                                                          |
| 5 |           |         |             |                            |                 |                                                          |
| 6 |           |         |             |                            |                 |                                                          |
| 7 |           |         |             |                            |                 |                                                          |
| 8 |           |         |             |                            |                 |                                                          |

Рис. 14. Структура xlsx-файла для загрузки участников учебной группы

### 5. Подача заявки на проведение ДЭ

Для подачи заявки на проведение ДЭ необходимо выполнить следующие действия:

#### 1. В правом верхнем углу выбрать меню подачи заявки:

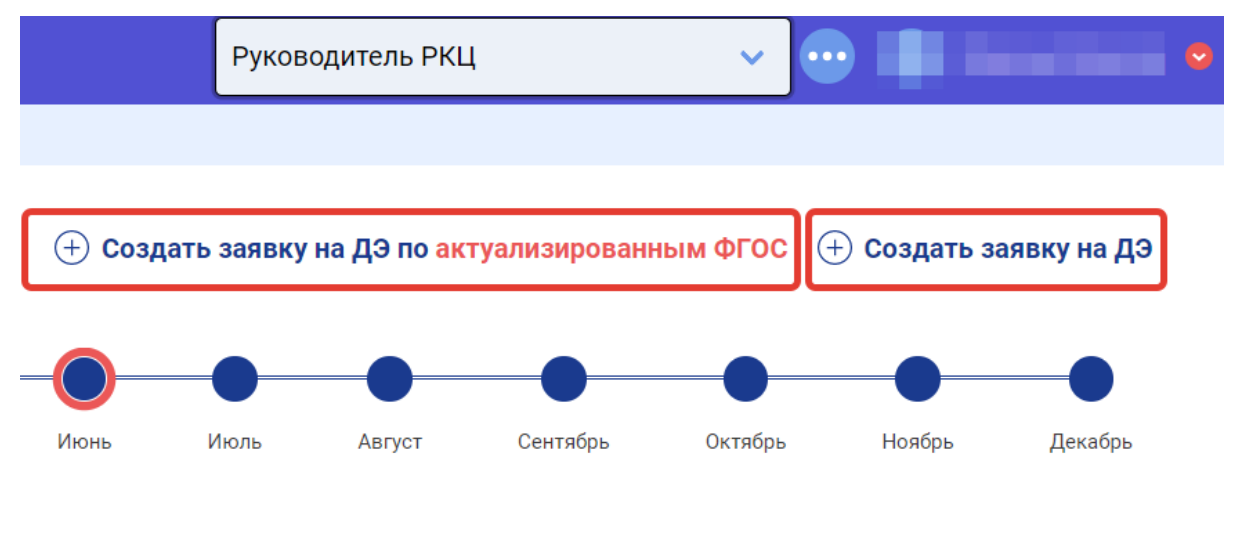

Рис. 15. Создать заявку (Создать заявку ФГОС)

Выбор предоставляется со следующими опциями:

- 1) создать заявку на ДЭ;
- 2) создать заявку на ДЭ по актуализированным ФГОС.

2. После выбора нужного пункта меню создания заявки, станет доступно окно заполнения базовой информации для создания заявки на проведение ДЭ.

#### 3. Каждая заявка создается по одной компетенции и для участников одной

00.

### Создать заявку на ДЭ по актуализированным ФГОС

| Компетенция                      |                                    |                                                               | Сложность              | Наличие КОД<br>Нет |
|----------------------------------|------------------------------------|---------------------------------------------------------------|------------------------|--------------------|
| День С-1<br>ДД.ММ.ГГГГ           |                                    | ЦПДЭ                                                          |                        |                    |
| 🔘 Программа СП                   | 0                                  |                                                               |                        |                    |
| О <b>Студент</b><br>Промежуточна | я аттестация                       | О Выпускник (выпускной курс)<br>Промежуточная аттестация      | О Выпускник (ве<br>гиа | ыпускной курс)     |
|                                  | Квалификация                       |                                                               |                        | Уровень            |
| Удаленное при<br>Участники при   | сутствие одного<br>сутствуют на ДЭ | или нескольких экспертов (ГЭ или Л<br>дистанционно (удаленно) | 3)                     |                    |
|                                  |                                    |                                                               | Созд                   | ать                |

Рис. 15. Подача заявки (окно актуализированный ФГОС)

### Создать заявку на ДЭ

| Компетенция            |            |                         |             | Сложность                   | Наличие КОД<br>Нет |
|------------------------|------------|-------------------------|-------------|-----------------------------|--------------------|
| День С-1<br>дд.мм.гггг |            | цпдэ                    |             |                             |                    |
| 🔘 Программа СПО        |            | 🔘 Программа ВО          |             | Профессионал<br>образование | тьное              |
| Удаленное присутствие  | е одного и | ли нескольких экспертов | (ГЭ или ЛЭ) |                             |                    |
| участники присутствук  | л на до д  | истанционно (удаленно)  |             |                             |                    |

Создать

Рис. 16. Подача заявки (окно без ФГОС)

При подаче заявки на проведение ДЭ под ролью РКЦ необходимо заполнить следующие поля:

1) «Компетенция» — выбор среди компетенций, по которым возможно проведение ДЭ;

2) «Сложность» — выбор КОД ДЭ;

3) «Наличие КОД» — поле заполняется автоматически, с целью проинформировать пользователя о наличии всех необходимых документов о наличии КОД в ЦП WSR.

4) «День С-1» — выбор даты, когда для данного экзамена обозначен подготовительный день;

5) «ЦПДЭ» — выбор ЦПДЭ;

6) Выбор программы обучения сдающих ДЭ;

7) «НОК» — чекбокс, указывающий на независимую оценку квалификации. Если на предыдущих этапах были выбраны компетенция и форма аттестации (промежуточная/ГИА) доступные для проведения ПЭ НОК, то данный чекбокс становится доступным для выбора. Если чекбокс был установлен, то:

 а) «Квалификация» — выбор квалификации (можно выбрать только одну), данное значение зависит от значения, выбранного в поле «Компетенция». К одной компетенции в справочнике может быть привязано несколько подходящих квалификаций.

b) «Уровень квалификации» — заполняется автоматически из справочника.

8) Выбор удаленного присутствия одного или нескольких экспертов (ГЭ или ЛЭ) и удаленное присутствие участников на ДЭ.

Важно! Отсутствие КОД в системе в настоящее время не препятствует созданию заявки пользователем.

При подаче заявки на проведение ДЭ под ролью ВУЗ (Рис. 17, 18) необходимо заполнить следующие поля:

18

|                                                             | Создать заявку на                     | дэ                                                               |                                   | ×                                               |
|-------------------------------------------------------------|---------------------------------------|------------------------------------------------------------------|-----------------------------------|-------------------------------------------------|
| Демонстрацион                                               | Компетенция                           |                                                                  | Сложность<br>Наличие К<br>Нет     | од 🕒 🕂 Создать заявкі                           |
| Год: <b>2020</b> ~ Весь год <sub>Янв</sub> .                | День С-1<br>дд.мм.гггг                | цлдэ                                                             |                                   | Ноябрь Ди                                       |
| Фильтры                                                     | Выдача задания<br>ДД.ММ.ГГГГ          | Дата начала<br>дд.мм.гттт                                        | Дата окончания<br>д.д.мм.гттт     |                                                 |
| Регион                                                      | № Смены У                             | учебную группу                                                   | Сдающих (план)                    | Статус экзамена<br>Все                          |
| ПОДТВЕРЖДЕН ГЭ (                                            | 🔘 Программа СПО                       | 🔘 Программа ВО                                                   | Профессиональное<br>образование   | День С-1<br>1 июля 2020 г.                      |
| <b>ID 25135 - 1.0</b><br>34 Поварское де                    | Удаленное присутствие од              | дного или нескольких экспертов (ГЭ                               | или ЛЭ)                           | Дата начала<br>2 июля 2020 г.<br>Дата окончания |
| Статус ЦПДЭ: А<br>ЦПДЭ: <b>Тестовый</b><br>Москва, г Москв  | Участники присутствуют н              | на ДЭ дистанционно (удаленно)                                    |                                   | 2 июля 2020 г.                                  |
| Статус ГЭ: <b>Утвер</b><br>ГЭ: Ветров Викт<br>v.v.vetrov@te |                                       |                                                                  | Создать                           |                                                 |
| Цифровая платформ                                           | Рис<br>Создать заявку на Д            | с. 17. Подача заявки (о<br><mark>(Э по актуализированны</mark> ) | кно без ФГОС)<br>м ФГОС           | ~ • A                                           |
|                                                             | Компетенция                           |                                                                  | Сложность Наличие КОД             |                                                 |
| Демонстрацион                                               | День С-1                              | "цпдэ                                                            |                                   | Создать заявку на ДЭ                            |
| Год: <b>2020</b> ~ <b>С</b><br>Весь год <sub>Янв</sub>      | дд.мм.гттг                            |                                                                  |                                   | Ноябрь Декабрь                                  |
| Фильтры                                                     | выдача задания<br>далим ттт           | Дата начала<br>Сп. ни лтт                                        | Дата окончания                    | ~                                               |
| Регион                                                      | № Смены Выберите уч                   | ебную группу                                                     | Сдающих (план)                    | Статус экзамена                                 |
|                                                             | Программа СПО                         |                                                                  |                                   | Bce                                             |
| подтвержден гэ (                                            | О Студент<br>Промежуточная аттестация | О Выпускник (выпускной курс)<br>Промежуточная аттестация         | Выпускник (выпускной курс)<br>ГИА | День С-1<br>1 июля 2020 г.                      |
| <b>ID 25135 - 1.0</b><br>34 Поварское де                    | Нок Квалификац                        | ия                                                               | Уровень                           | Дата начала<br>2 июля 2020 г.<br>Дата окончания |
| Статус ЦПДЭ: 🔼<br>ЦПДЭ: <b>Тестовый</b><br>Москва, г Москв  | Удаленное присутствие одн             | ого или нескольких экспертов (ГЭ или                             | лэ)                               | 2 июля 2020 г.                                  |
| Статус ГЭ: Утвер<br>ГЭ: Ветров Викт<br>v.v.vetrov@te        | Участники присутствуют на             | ДЭ дистанционно (удаленно)                                       |                                   |                                                 |

Рис. 18. Подача заявки (окно актуализированный ФГОС)

1) «Компетенция» — выбор среди компетенций, по которым возможно проведение ДЭ;

2) «Сложность» — выбор КОД Демонстрационного экзамена;

3) «Наличие КОД» — поле заполняется автоматически, с целью проинформировать пользователя о наличии всех необходимых документов о наличии КОД в ЦП WSR.

4) «День C-1» — выбор даты, когда для данного экзамена обозначен подготовительный день;

5) «ЦПДЭ» — выбор ЦПДЭ;

6) «Выдача задания» — выбор даты, когда будет выдано задание;

7) «Дата начала» — выбор даты начала ДЭ;

8) «Дата окончания» — выбор даты окончания ДЭ;

9) «№ Смены» — № смены учебной группы;

10) «Выберите учебную группу» — название учебной группы, выбирается из выпадающего списка;

11) «Сдающих (план)» — количество участников сдающих по плану ДЭ;

12) Выбор программы обучения сдающих ДЭ;

13) «НОК» — чекбокс, указывающий на независимую оценку квалификации. Если на предыдущих этапах были выбраны «правильные» компетенция и форма аттестации (промежуточная/ГИА), то данный чекбокс становится доступным для выбора. Если чекбокс был установлен, то:

 а) «Квалификация» — выбор квалификации (можно выбрать только одну), данное значение зависит от значения, выбранного в поле «Компетенция». К одной компетенции в справочнике может быть привязано несколько подходящих квалификаций.

b) «Уровень квалификации» — заполняется автоматически из справочника.

14) Выбор удаленного присутствия одного или нескольких экспертов (ГЭ или ЛЭ) и удаленное присутствие участников на ДЭ.

Формат проведения ДЭ бывает обычным и дистанционным. Дистанционный формат проведения ДЭ доступен как для ГЭ или ЛЭ, так и для участников ДЭ. Эксперты на таком экзамене могут присутствовать дистанционно частично.

После создания заявки отображается в списке заявок в статусе «Новая». Название заявки присваивается автоматически на основании даты «День С-1» и компетенции. Также отображаются соответствующие метки, если при создании или редактировании заявки были установлены чекбоксы «Удаленное присутствие одного или нескольких экспертов (ГЭ или ЛЭ)», «Участники присутствуют на ДЭ дистанционно (удаленно)».

На следующем этапе в заявке необходимо указать экзаменационные группы (см. <u>П.6</u>. данной инструкции), которые будут принимать участие в

20

экзамене. Сделать это можно перейдя к расширенному виду заявки, используя указатель справа (Рис. 19).

| Адрес ЦПДЭ                             | Аккредитация           | Статус                     | Действи | я |   |   |
|----------------------------------------|------------------------|----------------------------|---------|---|---|---|
| г, Рыбинск, ,<br>ул, Расплетина, д, 47 | 1.1<br>Не аккредитован | Новая                      | 0       | Q |   | > |
| г, Уяр, ,<br>ул, Трактовая, д, 9       | 1.3<br>Не аккредитован | Возвращена на<br>доработку | Ø       | Ð | Ĩ | > |

Рис. 19. Добавление экзаменационных групп

### 6. Добавление экзаменационных групп

Экзаменационная группа — это группа участников ДЭ, которые сдают экзамен в рамках одной экзаменационной смены. Экзаменационная группа может состоять минимум из одной учебной группы.

Количество смен ДЭ ограничено и не может быть больше, чем 8. Если есть необходимость добавить более 8 смен/групп в экзамен, то следует создать еще одну заявку на ДЭ с аналогичными данными в поле «День С-1», но другими датами проведения ДЭ.

Для добавления экзаменационной группы в заявке, необходимо воспользоваться функцией «Добавить экзаменационную группу» (Рис. 20).

| ID 🗸    | Название экзамена                  | $\sim$              | День С-1      | $\vee$ | Дата создания | $\sim$ | Компетенция                 |                | Рабочие места / ЦПДЭ                         |
|---------|------------------------------------|---------------------|---------------|--------|---------------|--------|-----------------------------|----------------|----------------------------------------------|
| 20450   | фгос спо ги<br>4.11.2019 1.1 Повар | 1А ВУЗ<br>ское дело | 04.11.20      | 19     | 12.11.2019    |        | <b>34</b><br>Поварское дело |                | ГПОУ ЯО Рыбинский<br>полиграфический колледж |
| № Смень | ы № Экз. группы                    | Образовател         | ьная организа | ция    |               |        |                             | Учебная группа |                                              |
| (†) Доб | авить экзаменаци                   | онную групг         | у             |        |               |        |                             |                |                                              |

Рис. 20. Функция добавления групп

После выбора данной функции пользователю станет доступно окно добавления экзаменационной группы в заявке (Рис. 21).

| <b>цобавить гр</b> у   | уппу                         |                           |                              |
|------------------------|------------------------------|---------------------------|------------------------------|
| День С-1<br>01.07.2020 | Выдача задания<br>ДД.ММ.ГГГГ | Дата начала<br>дд.мм.гггг | Дата окончания<br>ДД.ММ.ГГГГ |
| № Смены 🗸              | Выберите учебную группу      | Сдающих (план)            | Сдающих НОК (план)           |
| Добавить               |                              |                           |                              |
|                        |                              |                           | Добавить группу              |
|                        |                              |                           |                              |

Рис. 21. Добавление экзаменационной группы

Необходимо заполнить следующие поля в предлагаемом окне добавления экзаменационной группы:

1) День С-1;

2) День выдачи задания;

3) Дата начала и дата окончания проведения экзамена;

4) Порядковый номер смены в рамках одного экзамена;

5) Выбрать учебную группу (<u>См. П.4.2 Управление группами</u> образовательной организации);

6) Указать количество сдающих по плану.

7) Указать количество сдающих по плану (НОК).

Если при создании заявки был установлен чекбокс «НОК», то при создании экзаменационных групп есть возможность указать планируемое количество НОК в экзаменационной группе. Поле «Сдающих НОК (план)» доступно для заполнения, если в заявке на ДЭ были заполнены поля НОК.

В одной экзаменационной группе может находится несколько учебных групп. Для этого необходимо добавить дополнительную строку и выбрать следующую учебную группу (Рис. 22).

| День С-1<br>01.07.2020 |         | Выдача задания<br>ДД.ММ.ГГГГ | Дата начала<br>ДД.ММ.ГГГГ | Дата окончания<br>ДД.ММ.ГГГГ |  |
|------------------------|---------|------------------------------|---------------------------|------------------------------|--|
| № Смены                | Выберит | ге учебную группу            | Сдающих (план)            | Сдающих НОК (план)           |  |
|                        | Выберит | ге учебную группу            | Сдающих (план)            | Сдающих НОК (план)           |  |
| ⊕ Добавить             |         |                              |                           |                              |  |

Рис. 22. Добавление 2-х учебных групп

После добавления групп, заявка будет отображена, как на рисунке ниже (Рис. 23).

| 25273   | СПО<br>Студент<br>21.07.2020 1 | 21 07.20 <b>20 </b> 20.0                                                                                                    | 2020 Аза Сехнол гия и | ГПОУ ЯО<br>"Рыбинский<br>колледж<br>продской<br>инфластрукт | г, Рыбинск, ,<br>пр-кт, Ленина, д,<br>158<br>уры" | 1.2<br>Не аккредитован | + F         | Новая 🧷        |               | ~  |
|---------|--------------------------------|----------------------------------------------------------------------------------------------------|-----------------------|-------------------------------------------------------------|---------------------------------------------------|------------------------|-------------|----------------|---------------|----|
| № Смены | № Экз. группы                  | Образовательная орга                                                                                                    | Учебная группа        | Сдающих (план)                                              | Сдающих НОК (план)                                | Выдача задания         | Дата начала | Дата окончания |               |    |
| 1       | 8649                           | Государственное<br>бюджетное<br>профессиональное<br>образовательное<br>учреждение Московской<br>области "Дмитровский<br>техникум"                                                                                              | 1                     | 2                                                           |                                                   | 21.07.2020             | 22.07.2020  | 22.07.2020     | 0 Q           | Ĩ  |
| 2       | 8650                           | Государственное<br>автономное<br>профессиональное<br>образовательное<br>учреждение «Брянский<br>строительно-<br>технологический<br>техникум имени Л.Я.                                                                         | 2                     | 2                                                           | -                                                 | 21.07.2020             | 22.07.2020  | 22.07.2020     | 0 D           | Ĩ  |
|         | ΓF                             | окульственно<br>автиком то то то то<br>профессиональное<br>образовательное<br>образовательное<br>чНовочебоксарский<br>политехнический<br>техникум-Министерства<br>образования и<br>молодежной политики<br>Чувашской Республики | <b>42</b> —<br>₃      | 2                                                           |                                                   |                        |             |                |               |    |
| 🕂 Доба  | вить экзаменаци                | онную группу                                                                                                    |                       |                                                             |                                                   |                        |             | Отправить н    | на согласован | ие |

Рис. 23. Отображение экзаменационных групп

Заявка создана и она может быть отправлена на согласование.

| Аккредитация          |             | Статус     | Действ  | ия      |         |        |
|-----------------------|-------------|------------|---------|---------|---------|--------|
| 1.1<br>Аккредитован д | 01.01.2021  | Новая      | Ø       | Q       |         | $\sim$ |
| Выдача задания        | Дата начала | Дата окон  | чания   |         |         |        |
| 01.06.2020            | 02.06.2020  | 02.06.2020 | )       | 0       | Ð       | Î      |
|                       |             | 0          | тправит | ъ на со | гласова | ание   |

Ниже представлены экраны с разными этапами согласования заявок.

### 1) Заявка на согласовании:

| Рабочие места / ЦПДЭ                                                                                                    | Адрес ЦПДЭ                           | Аккредитация           | Статус             | Действия |   |
|----------------------------------------------------------------------------------------------------|--------------------------------------|------------------------|--------------------|----------|---|
| Государственное бюджетное<br>профессиональное<br>образовательное учреждение<br>Георгиевский техникум<br>механизации, автоматизации и<br>управления" | г Георгиевск<br>ул Октябрьская, д 59 | 1.3<br>Не аккредитован | На<br>согласовании | 0 D T    | > |

#### Рис. 24. Заявка на согласовании

### 2) Согласованная заявка:

| Рабочие места / ЦПДЭ                               | Адрес ЦПДЭ                   | Аккредитация           | Статус      | Действия |   |
|----------------------------------------------------|------------------------------|------------------------|-------------|----------|---|
| ФГБОУ ВО "Тульский<br>государственный университет" | г Тула<br>пр-кт Ленина, д 92 | 1.2<br>Не аккредитован | Согласована | / 🖳 🗑    | > |

Рис. 25. Согласованная заявка

### 3) Заявка возвращена на доработку:

| Pa       | абочие места / ЦПДЭ                          | Адрес ЦПДЭ                                           | Аккредитация           | Статус                     | Действия |   |
|----------|----------------------------------------------|------------------------------------------------------|------------------------|----------------------------|----------|---|
| ГА<br>С. | \ПОУ МО "МЦК -Техникум имени<br>П. Королева" | г, Королев, мкр, Текстильщик<br>ул, Молодежная, д, 7 | 1.2<br>Не аккредитован | Возвращена на<br>доработку | 0 🖸 🗎    | > |

Рис. 26. Заявка возвращена на доработку

### 7. Экзамен

### 7.1. Подготовка к экзамену

После того, как заявка на проведение ДЭ переведена в статус «Согласована», остается выполнить всего несколько действий, чтобы начать экзамен:

1) Назначить или запросить ГЭ.

2) Контроль соблюдения методики ДЭ при назначении ГЭ.

3) Добавить ТЭ в экзамен (обязательно только если участники присутствуют на ДЭ дистанционно).

4) Подать заявку на ЛЭ экзамена.

- 5) Добавить участников в экзамен.
- 6) Подтверждение проведения экзамена.

#### 7.1.1. Назначить или запросить Главного эксперта экзамена

Чтобы выполнить назначение или запрос ГЭ экзамена, необходимо перейти в раздел «Демонстрационные экзамены и экзаменационные группы» и найти экзамен, для которого будет выполняться назначение или запрос (Рис. 27).

| 34 Поварское дело Cooking Демонстрационные экзамены и экзаменационные группы                           | Дата окончания<br>17 декабря 2019 г. |
|----------------------------------------------------------------------------------------------------|--------------------------------------|
| ЦПДЗ: ГПОУ ЯО Рыбинский полиграфический колледж<br>Ярославская область, г Рыбинск, ул Расплетина, д 47 |                                      |
| Статус ГЭ: Не запрошен Экзамен с которым я буду работать.                                              |                                      |
| & Заявка на главного эксперта 🙎 Заявка на линейных экспертов (0) 🗸 Подти-рдить проведение экзамена РКЦ | Участники                            |
|                                                                                                    |                                      |
| СПО СТУДЕНТ НОВЫЙ                                                                                      | День С-1<br>16 декабря 2019 г.       |
| ID 20794 - q16.12.2019 1.1 Поварское дело                                                              | Дата начала                          |
| 34 Поварское дело Cooking                                                                              | Дата окончания                       |
| Статус ЦПДЭ: Аккредитован до 31.12.2019                                                                | 17 декабря 2019 г.                   |
| ярославская область, г Рыбинск, ул Расплетина, д 47                                                    |                                      |
| Статус ГЭ: Не запрошен                                                                                 |                                      |
| 🞗 Заявка на главного эксперта 🙎 Заявка на линейных экспертов (0) 🗸 Подтвердить проведение экзамена РКЦ | Участники                            |
|                                                                                                    |                                      |

Рис. 27. Выбор экзамена для работы

В выбранном экзамене, в нижней части области экзамена, пользователю доступны 5 функций (Рис. 28):

1) Заявка на главного эксперта;

- 2) Технические эксперты;
- 3) Заявка на линейных экспертов;
- 4) Подтвердить проведение экзамена РКЦ;
- 5) Участники.

| НОВЫЙ СПО СТУДЕНТ ДИСТАНЦИОННЫЕ УЧАСТНИКИ                                                   | День С-1<br>15 июля 2020 г.    |
|---------------------------------------------------------------------------------------------|--------------------------------|
| ID 25227 - 15.07.2020 1.2 Поварское дело                                                    | Дата начала<br>17 июля 2020 г. |
| 34 Поварское дело Cooking                                                                   | Дата окончания                 |
| статус ці ідчэ: Тектовый цПДЭ 123                                                           | 17 WOM 20201.                  |
| Москва, г Москва, пл Академика Петрова,                                                     |                                |
| Статус ГЭ: Не запрошен 🕓                                                                    |                                |
| 🔮 Заявка на главного эксперта 🙎 Технические эксперты (0) 🙎 Заявка на линейных экспертов (0) |                                |
| Подтвердить проведение экзамена РКЦ                                                         | Участники 0                    |
| Рис. 28. Функции экзамена                                                                   |                                |
| В карточке ЛЭ можно увилеть информацию о количестве уч                                      | астников НОК и по              |

плану, эти данные расположены возле ссылки «Участники»

#### (Рис. 28.1).

| спо Студент дэподтвержден гэ (гэутвержден) лэутверждены                                              | День С-1<br>1 ноября 2019 г.            |
|----------------------------------------------------------------------------------------------------|-----------------------------------------|
| ID 20278 - 1.11.2019 1.1 Cattextuka и отопление                                                      |                                         |
| то сантехника и отопление Plumbing and Heating                                                       |                                         |
| ЦПДЭ: КГБПОУ "Красноярский монтажный колледж"<br>Красноярский край. г. Красноярск. ул. Матросова. 15 |                                         |
| Статус ГЭ: Утвержден                                                                                 |                                         |
| ГЭ: Аникутина Ника Анколаевна (Красноярский край)<br>aninca@mail.ru                                  |                                         |
| 😤 Заявка на главного эксперта 🛛 🖉 Заявка на линейных экспертов (3)                                   | Участники 18 (план 20). НОК: 0 (план 3) |

Рис. 28.1 Отображение кол-ва участников НОК и по плану

Чтобы назначить ГЭ на экзамен, необходимо нажать на ссылку (кнопку) «Заявка на главного эксперта».

Пользователю станет доступно окно поиска и выбора ГЭ экзамена (Рис. 29).

| зедите Фию эксперта |                  |  |
|---------------------|------------------|--|
|                     | Отправить заявку |  |

Рис. 29. Окно назначения Главного эксперта

Чтобы назначить ГЭ необходимо в строке поиска ввести Ф.И.О. эксперта, которого планируется назначить, а далее кнопку «Отправить заявку».

Если при создании заявки на ДЭ был установлен чекбокс «Удаленное присутствие одного или нескольких экспертов (ГЭ или ЛЭ)», то у ГЭ отображается признак «Дистанционный (удаленный) формат» (Рис. 30).

| Управлени              | е главным экспертом                                                                     |                  | × |
|------------------------|-----------------------------------------------------------------------------------------|------------------|---|
| Поиск<br>Введите ФИО э | ксперта                                                                                 |                  |   |
| BB                     | Ветров Виктор Валентинович<br>v.v.vetrov@teamc.io<br>✓ Дистанционный (удаленный) формат | ОТМЕНИТЬ         |   |
|                        | Заявка без кандидата                                                                    | Отправить заявку |   |

Рис. 30. Наличие признака «Дистанционный (удаленный) формат» у ГЭ

После отправки заявки статус ГЭ изменится на «Запрошен, не утвержден (дата запроса)» (Рис. 31). Заявка будет ожидать согласования в Союзе.

| НОВЫЙ СПО ДИСТАНЦИОННЫЕ ЭКСПЕРТЫ ДИСТАНЦИОННЫЕ УЧАСТНИКИ СТУДЕНТ                                                                | День С-1<br>17 июля 2020 г.       |
|----------------------------------------------------------------------------------------------------|-----------------------------------|
| ID 25258 - 17.07.2020 1.2 Поварское дело                                                                                        | Дата начала<br>19 июля 2020 г.    |
| 34 Поварское дело Cooking                                                                                                    | Дата окончания<br>19 июля 2020 г. |
|                                                                                                    |                                   |
| Статус ГЭ: Запрошен, не утвержден 20.07.2020 ()<br>ГЭ: Ветров Виктор Валентинович (Свердловская область)<br>v.v.vetrov@teamc.io |                                   |
| Азаявка на главного эксперта                                                                                                    | Участники О                       |
|                                                                                                    |                                   |

Рис. 31. Статус заявки ГЭ

После подтверждения кандидатуры ГЭ департаментом Демонстрационного экзамена СОЮЗа Ворлдскиллс Россия, статус ГЭ изменится на «Утвержден (дата утверждения)» (Рис. 32).

| новый       спо       дистанционные эксперты       дистанционные участники       студент         ID 25258 - 17.07.2020 1.2 Поварское дело         34 Поварское дело Cooking         Статус ЦПД3:       Аккредитован до 17.11.2020         ЦПД3:       Тестовый ЦПД3 123         Москва, г Москва, пл Академика Петрова,         Статус ГЗ:       Утвержден 20.07.2020 дистанционный (удаленный)         формат       ©         13:       Ветров Виктор Валентинович (Свердловская область)         vv.vetrov@teamc.io | День С-1<br>17 июля 2020 г.<br>Дата начала<br>19 июля 2020 г.<br>Дата окончания<br>19 июля 2020 г. |
|----------------------------------------------------------------------------------------------------|----------------------------------------------------------------------------------------------------|
| <ul> <li>Заявка на главного эксперта </li> <li>Технические эксперты (0)</li> <li>Заявка на линейных экспертов (0)</li> <li>Подтвердить проведение экзамена РКЦ</li> </ul>                                                                                                    | Участники О                                                                                        |

Рис. 32. Статус заявки ГЭ

Если для ГЭ выбрано «Дистанционный (удаленный) формат», то отображается информация об этом на карточке ДЭ (Рис. 33).

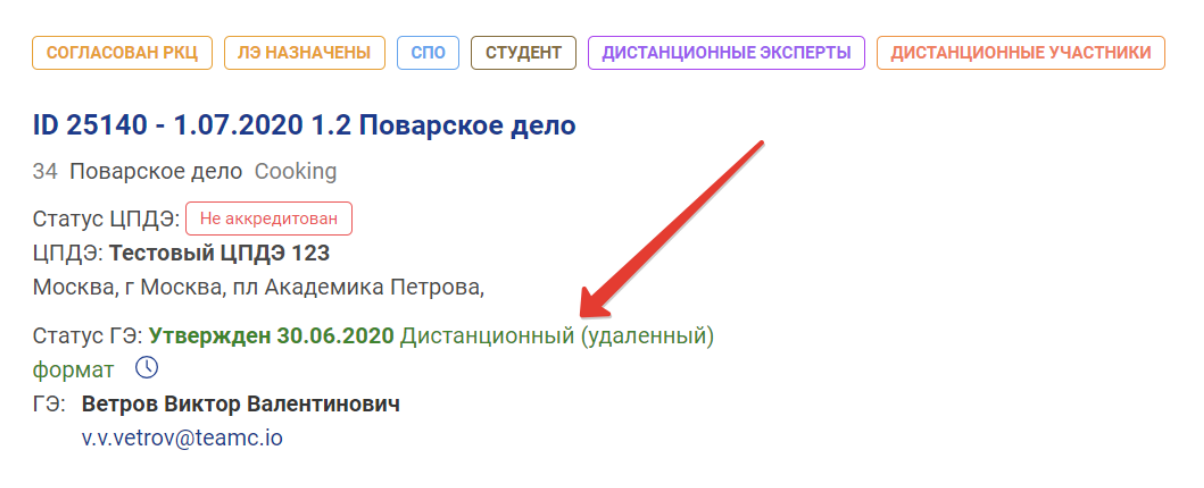

Рис. 33. Отображение «Дистанционный (удаленный) формат»

#### 7.1.2. Контроль соблюдения методики ДЭ при назначении ГЭ

Для проведения контроля соблюдения методики ДЭ при назначении ГЭ, РКЦ следует войти в модуль «Демонстрационные экзамены и экзаменационные группы» в левом боковом меню, откроется страница, содержащая все демонстрационные экзамены, доступные для РКЦ (Рис. 34).

| <del>3</del> # | Цифровая платформа: Демонстрационный экзамен Руководитель РКЦ                                                                                                    | ✓ ● ▲ ■ ■ ●                                                                                     |
|----------------|----------------------------------------------------------------------------------------------------|-------------------------------------------------------------------------------------------------|
|                | Лемонстрационные экзамены и экзаменационные группы ① Создать заявку на ДЭ по актуализированным ФГОС                                                                                                    | (+) Создать заявку на ДЭ                                                                        |
|                |                                                                                                    |                                                                                                 |
|                | Весь год январь Февраль Март Апрель Май Июнь Июль Август Сентябрь Октябрь                                                                                                    | Ноябрь Декабрь                                                                                  |
|                | Фильтры                                                                                                    | $\vee$                                                                                          |
|                | Регион ID Компетенция ЦПДЭ                                                                                                    | Статус экзамена<br>Новые ————————————————————————————————————                                   |
|                | Новый       Лэ назначены       егос       спо       нок       гил       дистанционные эксперты       дистанционные участники         ID 22376 - 7.07.2020 1.3 Электромонтаж       IB       Электромонтаж       Electrical Installations         18       Электромонтаж       Electrical Installations         Статус ЦПДЭ:       Аккредитован до 18.11.2020         ЦПДЭ:       Статус ЦПДЭ: | День С-1<br>7 июля 2020 г.<br>Дата начала<br>8 июля 2020 г.<br>Дата окончания<br>9 июля 2020 г. |
|                | Статус ГЭ: Запрошен, не утвержден 10.07.2020 ③<br>ГЭ: (Республика Татарстан)                                                                                                    |                                                                                                 |

Рис. 34. Внешний вид страницы «Демонстрационные экзамены и экзаменационные группы»

В карточке демонстрационного экзамена рядом с надписью «Статус ГЭ» отображается текущий статус у ГЭ, его Ф.И.О. и даты запроса ГЭ, выбранного на текущий момент и подтверждения последнего ГЭ на экзамен. Существует три типа статусов:

- 1. «Не запрошен»;
- 2. «Запрошен, но не утвержден (дата запроса)»;
- 3. «Утвержден (дата утверждения)».

Для просмотра истории назначения главных экспертов следует нажать на иконку (), расположенную возле текущего статуса ГЭ (Рис. 35).

| новый ланазначены спо нок выпускник                                                                                                    | Демь С-1<br>1 июня 2020 г.       |
|----------------------------------------------------------------------------------------------------|----------------------------------|
| ID 25018 - 1.06.2020 1.1 Поварское дело                                                                                                    | Дата начала<br>2 июня 2020 г.    |
| 34 Tiosapcroze geno Cooking<br>Craryo U/J/32: Axeptimensi ao 210 0 0200 0<br>U/J/32: TOV 90 De Metericette in noneroadin viecette konnegate | Дата окончания<br>2 июня 2020 г. |
| Ярославская область, г. Рыбинск, ул. Расплетина, д. 47                                                                                      |                                  |
| Craryc 13: Ytepskgei 14.06.2020 (S)<br>13: Bergoe Burkorg Burkopskii (Phochaeckae ofinacts)<br>+77007007070, Ivan.monogarov+2@gmail.com     |                                  |
| 🖄 Заявка на главного эксперта 🛛 Заявка на личейных экспертов (1) 🗸 Подтвердить проведение экзамена РКЦ                                      | Участники 2                      |

Рис. 35 Расположение кнопки с историей изменений ГЭ

После нажатия на данную иконку отобразится всплывающее окно «История назначения Главных экспертов», которое содержит таблицу с хронологией изменений ГЭ в выбранном экзамене (Рис. 36). В таблице содержатся такие данные:

- 1. Дата внесения изменений;
- 2. Ф.И.О. назначаемого/снимаемого главного эксперта;
- 3. Тип операции, который проводился;
- 4. Ф.И.О. исполнителя, совершившего операцию.

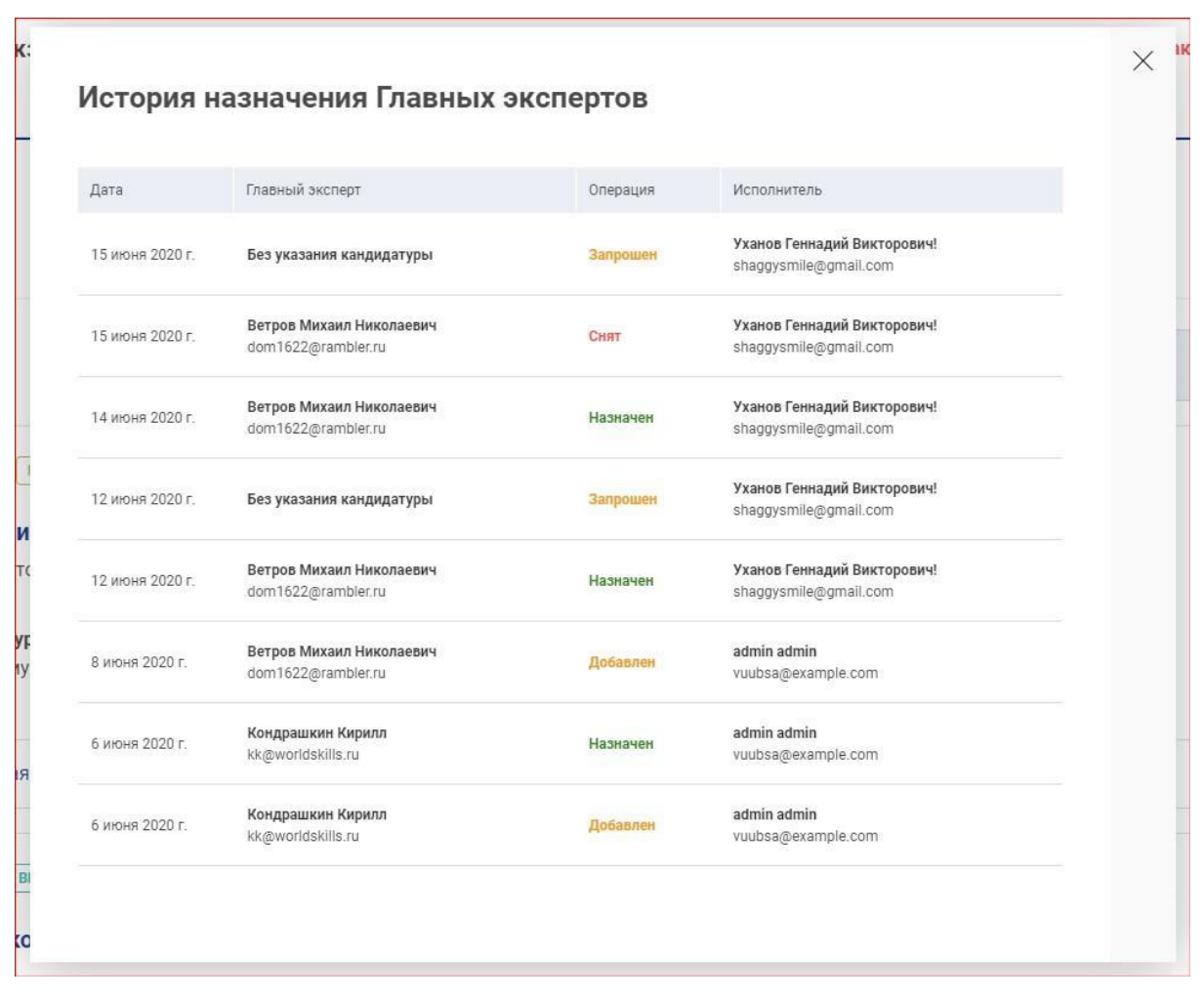

Рис. 36 Внешний вид всплывающего окна «История назначения Главных экспертов»

#### 7.1.3. Добавление технических экспертов в экзамен

Добавление ТЭ обязательно, если при создании заявки на ДЭ был установлен чекбокс «Участники присутствуют на ДЭ дистанционно (удаленно)».

Чтобы подать заявку на ТЭ пользователю необходимо перейти по ссылке (кнопке) «Технические эксперты» (Рис. 26).

Пользователю станет доступно окно выбора Технических экспертов (Рис. 37).

| Технические эксп                 | ерты                                                 |                                                                                                    | ×                                 |
|----------------------------------|------------------------------------------------------|----------------------------------------------------------------------------------------------------|-----------------------------------|
| Поиск<br>Введите ФИО пользовате: | าя                                                   |                                                                                                    |                                   |
|                                  | Добавить                                             |                                                                                                    |                                   |
| ΠΑ                               | Анастасия Артуровна                                  | удалить                                                                                                    |                                   |
|                                  |                                                      |                                                                                                    |                                   |
|                                  |                                                      | Сохранить                                                                                                    |                                   |
|                                  | Технические эксп<br>Поиск<br>Введите ФИО пользовател | Технические эксперты         Поиск         Введите ФИО пользователя         Добавить         Анастасия Артуровна | <section-header></section-header> |

Рис. 37 Окно заявки на Технических экспертов

Чтобы удалить ТЭ из списка добавленных, необходимо нажать кнопку «Удалить».

### 7.1.4. Подача заявки на линейных экспертов экзамена

Чтобы подать заявку на ЛЭ пользователю необходимо перейти по ссылке (кнопке) «Заявка на линейных экспертов» (Рис. 26).

Пользователю станет доступно окно выбора ЛЭ и отправка их на согласование ГЭ (Рис. 38).

| Поиск<br>Введите ФИО экс | сперта                                                                   |                   |         |
|--------------------------|--------------------------------------------------------------------------|-------------------|---------|
|                          | Добавить                                                                 |                   |         |
| МИ                       | Иван Иванович<br>Ярославская область<br>Дистанционный (удаленный) формат | Не подтвержден ГЭ | удалить |
| ΜИ                       | Иоанн<br>Ярославская область<br>Дистанционный (удаленный) формат         | Не подтвержден ГЭ | удалить |
|                          |                                                                          |                   |         |

Рис. 38 Окно заявки на Линейных экспертов

После согласования главным экспертом ЛЭ статус будет изменен на «Подтвержден ГЭ».

Если при создании заявки на ДЭ был установлен чекбокс «Удаленное присутствие одного или нескольких экспертов (ГЭ или ЛЭ)», то у линейных экспертов отображается признак «Дистанционный (удаленный) формат» (Рис. 39).

| Doppino trio onom | ерта                                                                     |                           |
|-------------------|--------------------------------------------------------------------------|---------------------------|
|                   | Добавить                                                                 | /                         |
| МИ                | Иван Иванович<br>Ірославская область<br>Дистанционный (удаленный) формат | Не подтвержден ГЭ УДАЛИТЪ |
| МИ                | Иоанн<br>Ірославская область<br>Дистанционный (удаленный) формат         | Не подтвержден ГЭ УДАЛИТЪ |

Рис. 39 Наличие признака «Дистанционный (удаленный) формат» у ЛЭ

#### 7.1.5. Добавление участников в экзамен

Для добавления участников в экзамен, необходимо перейти по ссылке «Участники» (Рис. 26) и нажать на поле одной из предложенных смен.

В сводных карточках отображается плановое и фактическое количество участников отмеченных для НОК (Рис. 40).

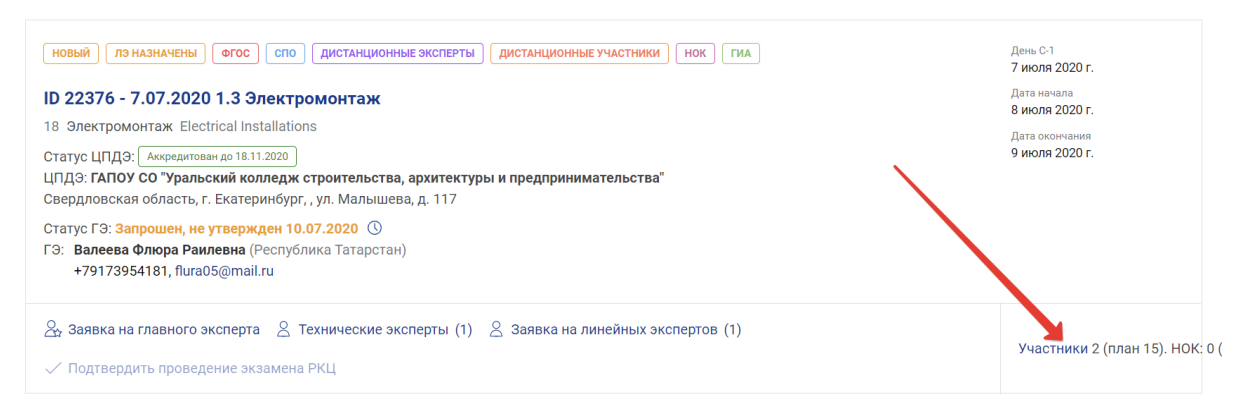

Рис. 40 Отображение планового и фактического количества участников

Пользователю станет доступен экран «Управления экзаменационными группами» экзамена (Рис. 41).

| * | Цифровая платформа: Демонстрационный экзамен                                                                                                    |           | Руководитель РКЦ 🗸 🗸                       | •                                                                                                    |
|---|----------------------------------------------------------------------------------------------------|-----------|--------------------------------------------|----------------------------------------------------------------------------------------------------|
|   | Цифровая платформа: Демонстрационный экзамен<br>ID 25258 - 17.07.2020 1.2 Поварское дело: Экзаменационны<br>34. Поварское дело Cooking<br>Статус ЦПДЭ: [Аккредитован до 17.11.2020]<br>ЦПДЭ: Тестовый ЦПДЭ 123<br>Москва, г Москва пл Академика Петрова,<br>ГЭ: Ветров Виктор Валентинович (Свердловская область)<br>Эксперты: 1<br>Технические эксперты: 1<br>Отчетные документы:<br>Акт готовности площадки: Не загружен | ые группы | Руководитель РКЦ                           | <ul> <li>АА</li> <li>№</li> <li>АА</li> <li>№</li> <li>№</li></ul> |
|   | <ul> <li>Подтвердить проведение экзамена РКЦ</li> </ul>                                                                                                    |           |                                            |                                                                                                    |
|   | Смена №1 Дата выдачи Дата начала Дата окончания<br>18.07.2020 19.07.2020 19.07.2020 19.07.2020                                                                                                    | C.I       | гана Игорь Бенедиктович ●<br>ana@gmail.com | Участник                                                                                                    |
|   | Группа 8626 Тестовая-08<br>Тортонь 16 торт СССТВАЯ-08                                                                                                    |           | пь Пёто Лиитонории 🙍                       | Добынить                                                                                                    |

Рис. 41 Управление экзаменационными группами

В ДЭ с НОК в карточке участника есть возможность прикрепить файл формата .pdf с заявлением на НОК (Рис. 42).

| Отчетные доку                                                                   | ументы:                                                                           |                                        |                                     |    |                                                                                         |                      |
|---------------------------------------------------------------------------------|-----------------------------------------------------------------------------------|----------------------------------------|-------------------------------------|----|-----------------------------------------------------------------------------------------|----------------------|
| Акт готовности пло                                                              | ощадки: <b>Не загруж</b> е                                                        | ен                                     |                                     |    |                                                                                         |                      |
| Отчет ГЭ по итогам                                                              | м проведения ДЭ: <mark>Н</mark>                                                   | le загружен                            |                                     |    |                                                                                         |                      |
| Протокол проведе                                                                | ния профессиональ                                                                 | ного экзамена                          | НОК: <b>Не загружен</b>             |    |                                                                                         |                      |
| 🗸 Подтвердить п                                                                 | роведение экзамен                                                                 | а РКЦ                                  |                                     |    |                                                                                         |                      |
| Смена №1                                                                        | Дата выдачи<br>07.07.2020                                                         | Дата начала<br>08.07.2020              | Дата окончания<br>08.07.2020        |    | Сметана Игорь Бенедиктович •<br>smetana@gmail.com                                       | Участник<br>Добавлен |
| Участники присутству<br>Группа 3185 ЭМ                                          | уют на ДЭ дистанционно (<br>M-101                                                 | удаленно)                              |                                     |    | Заявление НОК (шаблом): Загружен<br>Демо Экзамены _ WorldSkillsДемо Экзам (170.11 kB) X | Убрать               |
| Государственни<br>профессиональ<br>учреждение Св                                | юе автономное<br>ьное образователы<br>верлловской облас:                          | юе                                     | <u>8</u> 2/ 10                      | СП | Сухарь Пётр Дмитриевич •<br>suxar@gmail.com                                             | Участник<br>Добавлен |
| «Уральский кол<br>архитектуры и<br>08.01.26 Масте<br>инженерных си<br>хозяйства | лледж строительст<br>предпринимательс<br>ер по ремонту и обс<br>истем жилищно-ком | ва,<br>тва»<br>луживанию<br>мунального |                                     | GH | Заявление НОК (шаблон): Не загружен Загрузить                                           | Убрать               |
| Смена №1                                                                        | Дата выдачи<br><b>08.07.2020</b>                                                  | Дата начала<br><b>09.07.2020</b>       | Дата окончания<br><b>09.07.2020</b> |    |                                                                                         |                      |

Рис. 42 Кнопка для загрузки заявления НОК

Чтобы добавить участников в экзамен, необходимо напротив участника нажать кнопку «Добавить» (Рис. 43).

|   | ЦПДЭ: <b>Тестовый ЦПДЭ 123</b>                                                              |              | Дата ом                      | ончания    |
|---|---------------------------------------------------------------------------------------------|--------------|------------------------------|------------|
|   | Москва, г Москва пл Академика Петрова,                                                      |              | 19 июл                       | пя 2020 г. |
|   | ГЭ: Ветров Виктор Валентинович (Свердловская область)<br>v.v.vetrov@teamc.io<br>Эксперты: 1 |              |                              |            |
|   | технические эксперты: т                                                                     |              |                              |            |
|   | <b>Отчетные документы:</b><br>Акт готовности площадки: Не загружен                          |              |                              |            |
| a | Отчет ГЭ по итогам проведения ДЭ: Не загружен                                               |              |                              |            |
|   |                                                                                             |              |                              |            |
|   | Подтвердить проведение экзамена РКЦ                                                         |              |                              |            |
|   | Смена №1 Дата выдачи Дата начала Дата окончан<br>18.07.2020 19.07.2020 19.07.2020 19.07.20  | ия<br>20     | Сметана Игорь Бенедиктович • | Участник   |
|   |                                                                                             | ~            | CIA smetana@gmail.com        |            |
|   | Участники присутствуют на ДЭ дистанционно (удаленно)                                        |              |                              | Добавить   |
|   | <b>ENVERS 0626</b> Тесторад 09                                                              |              |                              |            |
|   |                                                                                             |              |                              |            |
|   | Тестовый тест                                                                               | <u>8</u> 0/2 | Сухарь Пётр Дмитриевич •     | Участник   |
|   | <b>54.03.01</b> Дизайн                                                                      |              |                              | Добаемть   |
|   |                                                                                             |              |                              |            |

Рис. 43 Добавить участника в экзамен

После добавления участника в экзамен, кнопка изменит вид, отобразив тем самым, что участник добавлен в экзамен (Рис. 44).

| ЦПДЭ: <b>Тестовый ЦПДЭ 123</b><br>Москва, г Москва пл Академика Петрова,                                                                                                    |                              |                                                   | Дата окончания<br>19 июля 2020 г. |
|----------------------------------------------------------------------------------------------------|------------------------------|---------------------------------------------------|-----------------------------------|
| ГЭ: Ветров Виктор Валентинович (Свердловская об<br>v.v.vetrov@teamc.io<br>Эксперты: 1<br>Технические эксперты: 1<br>Отчетные документы:<br>Акт готовности площадки: Не загружен<br>Отчет ГЭ по итогам проведения ДЭ: Не загружен<br>✓ Подтвердить проведение экзамена РКЦ | ласть)                       |                                                   |                                   |
|                                                                                                    |                              |                                                   |                                   |
| Смена №1 дата водачи дата начала<br>18.07.2020 19.07.2020<br>(Участниког присутствуют на Д3 дистанционно (удалению))<br>Группа 8626 Тестовая-08<br>Тестовый тест                                                                                                    | дата окончания<br>19.07.2020 | Сиетана Игорь Бенедиктович •<br>smetana@gmail.com | Участник<br>Участник<br>Участник  |

Рис. 44 Участники добавлены в экзамен

Теперь участники добавлены в экзамен.

В случае, если необходимо убрать участника из экзамена, то необходимо воспользоваться кнопкой «Убрать» (Рис. 44).

Для перехода к просмотру профиля участника в новой вкладке необходимо нажать на его Ф.И.О. (Рис. 45).

| ГЭ: Ветров Виктор Валентинович (Свердловская область)<br>v.v.vetrov@teamc.io<br>Эксперты: 1<br>Технические эксперты: 1                                                                                               |                                                                                                    |
|----------------------------------------------------------------------------------------------------|----------------------------------------------------------------------------------------------------|
| Отчетные документы:<br>Акт готовности площадки: Не загружен<br>Отчет ГЭ по итогам проведения ДЭ: Не загружен<br>✓ Подтвердить проведение экзамена РКЦ                                                                |                                                                                                    |
| Смена №1 Дата выдачи Дата начала Дата окончания<br>18.07.2020 19.07.2020 19.07.2020 Участички присутствуют на Д9 дистанционно (удаленно)<br>Группа 8626 Тестовая-08<br>Тестовый тест <u>8</u> 2/2<br>54.03.01 Дизайн | Сметана Игорь Бенедиктович • Участник<br>зпекаладодитал.com Добавлен<br>Участник<br>Добавлен<br>Участник<br>Добавлен<br>Участник<br>Добавлен |

Рис. 45 Ф.И.О. участника, доступное для нажатия

При наведении курсора мышки на иконку 💽, расположенную возле Ф.И.О.

участника, отображаются проценты заполненности профиля (Рис. 46).

| Отчетные док                         | ументы:                         |                           |                                     |       |    | × .                                            |                                |
|--------------------------------------|---------------------------------|---------------------------|-------------------------------------|-------|----|------------------------------------------------|--------------------------------|
| Акт готовности пл                    | пощадки: <mark>Не загруж</mark> | ен                        |                                     |       |    |                                                |                                |
| Отчет ГЭ по итога                    | м проведения ДЭ: 🕨              | le загружен               |                                     |       |    |                                                |                                |
| 🗸 Подтвердить                        | проведение экзамен              | на РКЦ                    |                                     |       |    |                                                |                                |
| Смена №1                             | Дата выдачи<br>18.07.2020       | Дата начала<br>19.07.2020 | Дата окончания<br><b>19.07.2020</b> | ~     | СИ | Сметана Игорь Бенедиктови<br>smetana@gmail.com | 5% Участник<br>Добавлен        |
| Группа 8626 Т                        | естовая-08                      |                           |                                     |       |    |                                                | Убрать                         |
| <b>Тестовый тес</b><br>54.03.01 Диза | т<br>айн                        |                           | ٤                                   | 3 2/2 | СП | Сухарь Пётр Дмитриевич •<br>suxar@gmail.com    | Участник<br>Добавлен<br>Убрать |

Рис. 46 Отображение процента заполненности профиля участника

Если при создании заявки была установлена галочка «Участники присутствуют на ДЭ дистанционно (удаленно)», то при просмотре ДЭ отображается статус, указывающий на это (Рис. 47).

| Смена №1             | Дата выдачи<br><b>02.07.2020</b> | Дата начала<br><b>03.07.2020</b> | Дата окончания<br><b>03.07.2020</b> | $\sim$ |
|----------------------|----------------------------------|----------------------------------|-------------------------------------|--------|
| Участники присутству | уют на ДЭ дистанционно           | (удаленно)                       |                                     |        |

Рис. 47 Отображение признака «Участники присутствуют на ДЭ дистанционно (удаленно)»

7.1.6. Подтверждение проведения экзамена

Чтобы подтвердить проведение экзамена должны быть соблюдены следующие условия:

1) главный эксперт запрошен и утвержден;

2) технические эксперты добавлены (обязательно только если участники присутствуют на ДЭ дистанционно);

3) линейные эксперты запрошены и назначены;

4) участники добавлены в экзамен;

5) в профилях участников заполнены обязательные поля (ФИО, ГИА 9/11, СНИЛС);

6) ЦПДЭ проведения экзамена должен иметь актуальный статус аккредитации.

При соблюдении всех условий пользователь может воспользоваться функцией «Подтвердить проведение экзамена РКЦ». Для этого необходимо нажать по ссылке (кнопке) «Подтвердить проведение экзамена РКЦ» (Рис. 48).

Важно! В случае, если экзамену присвоена метка «Удаленное присутствие одного или нескольких экспертов (ГЭ или ЛЭ)», экзамен может быть подтвержден РКЦ <u>без утвержденных экспертов (линейных экспертов)</u>.

Если на такой ДЭ, как описан выше, <u>не назначено и не подтверждено ни</u> <u>одного ЛЭ</u>, то выводится информационное сообщение о том, что линейные эксперты отсутствуют или не подтверждены. После получения данного уведомления РКЦ все же может подтвердить экзамен.

| $\bigcirc$     |                                                                |                                |
|----------------|----------------------------------------------------------------|--------------------------------|
| (≣)            | НОВЫЙ СПО СТУДЕНТ ДИСТАНЦИОННЫЕ УЧАСТНИКИ                      | День С-1<br>15 июля 2020 г.    |
| $\smile$       | ID 25227 - 15.07.2020 1.2 Поварское дело                       | Дата начала<br>17 июля 2020 г. |
|                | 34 Поварское дело Cooking                                      | Дата окончания                 |
|                | Статус ЦПДЭ: Аккредитован до 17.11.2020                        | 17 июля 2020 г.                |
|                | ЦПДЭ: Тестовый ЦПДЭ 123                                        |                                |
|                | Москва, г Москва, пл Академика Петрова,                        |                                |
|                |                                                                |                                |
| Для по         | дтверждения необходимо:                                        |                                |
| 🗸 Нал          | ичие аккредитации ЦПДЭ                                         |                                |
| 🗸 Запр         | Jochte Fraakoro skonepta                                       |                                |
| $\times$ $100$ |                                                                |                                |
| У Запо         | ы и о участников отрупки с с с с с с с с с с с с с с с с с с с |                                |
|                |                                                                | Участники 0                    |
|                | 🗸 Подтвердить проведение экзамена РКЦ                          |                                |
|                |                                                                |                                |

Рис. 48 Подтвердить проведение экзамена

После подтверждения экзамена ссылка (кнопка) станет недоступной.

Для отмены проведения экзамена необходимо направить обращение в Союз.

### 7.2. Проведение экзамена

Следующим этапом проведения экзамена является работа ГЭ, который выполняет следующие действия:

1) назначает ЛЭ;

2) подтверждает присутствие участников экзамена;

3) загружает в систему «Акт готовности площадки» и «Отчет ГЭ по итогам проведения ДЭ» по итогам проведения демонстрационного экзамена;

4) подтверждает проведение экзамена;

5) скачивает задание для ДЭ;

6) выполняет переход в систему CIS из ЦП WSR и выполняет ввод оценок экзамена в систему CIS;

7) импортирует результаты из CIS в ЦП WSR.

На рисунке 49 показан вид системы, после выполнения действий ГЭ для

запуска ДЭ.

|          | ID 25140 - 1.07.2020 1.2 Поварское дело: Экзамена                                                            | ационные груп              | пы            |                              | День С-1<br>1 июля 2020 г.                      |
|----------|----------------------------------------------------------------------------------------------------|----------------------------|---------------|------------------------------|-------------------------------------------------|
|          | Статус ЦПДЭ: Аккредитован до 17.11.2020<br>ЦПДЭ: Тестовый ЦПДЭ 123                                           |                            |               |                              | Дата начала<br>З июля 2020 г.<br>Дата окончания |
| <u> </u> | Москва, г Москва пл Академика Петрова,                                                                       |                            |               |                              | 3 июля 2020 г.                                  |
|          | ГЭ: Ветров Виктор Валентинович (Свердловская область)<br>v.v.vetrov@teamc.io                                 |                            |               |                              |                                                 |
|          | Эксперты: 3                                                                                                  |                            |               |                              |                                                 |
|          | Технические эксперты: 1                                                                                      |                            |               |                              |                                                 |
|          | Отчетные документы:                                                                                          |                            |               |                              |                                                 |
|          | Акт готовности площадки: Загружен skill-passport(9).pdf (471.0                                               | <u>14 kB)</u> 8 июля 2020  | r. X          |                              |                                                 |
|          | Отчет ГЭ по итогам проведения ДЭ: Загружен skill-passport(9),<br>ДЭ не завершен            Завершить экзамен | <u>pdf (471.04 kB)</u> 8 и | юля 2020 г. 🗙 |                              |                                                 |
|          | Смена №1 Дата выдачи Дата начала Дата око                                                                    | нчания                     |               | Сметана Игорь Бенедиктович 🔹 | Участник                                        |
|          | 02.07.2020 03.07.2020 03.0                                                                                   | 7.2020                     |               | smetana@gmail.com            | Сдал экзамен                                    |
|          | Группа 8557 Тестовая-07                                                                                      |                            | C             |                              | Отменятть                                       |
|          | Тестовый тест                                                                                                | 8 2/2                      |               |                              | сдачу                                           |
|          | <b>54.03.01</b> Дизайн                                                                                       |                            |               |                              |                                                 |
|          |                                                                                                    |                            |               | Сухарь Пётр Дмитриевич •     | Участник<br>Сдал экзамен                        |
|          | Файл задания:                                                                                                |                            |               |                              |                                                 |
|          | Скачать файл задания <b>34_1.2_1.rar</b> (368.54 kB)                                                         |                            |               |                              | Отменить<br>сдачу                               |

Рис. 49 Демонстрационный экзамен в активном состоянии

## 7.3. Запрет удаления учебных групп и участников из учебной группы

Для удаления учебной группы РКЦ необходимо перейти в раздел «Образовательные организации» в левом боковом меню, отобразится страница «Образовательные организации» (Рис. 50).

| # | Цифровая платформа: Демонстрационный экзамен        |                  | Руководитель РКЦ | ~ 🖸                    |        |     |
|---|-----------------------------------------------------|------------------|------------------|------------------------|--------|-----|
| - |                                                     |                  |                  |                        |        |     |
| ۲ | Образовательные организации                         |                  |                  |                        |        |     |
|   | Поиск 00                                            |                  |                  |                        |        |     |
| ٩ |                                                     |                  |                  |                        |        |     |
|   | Фильтры                                             |                  |                  |                        |        | ~   |
|   | Регион                                              | Населенный пункт |                  |                        |        |     |
| e |                                                     |                  |                  |                        |        |     |
|   | МТИ<br>Москва, ул. Академика Анохина, стр. 2Д       |                  | инн<br>кол       | 1111111111<br>11111111 | • Моск | Ba  |
|   | Кураторы: назначено 1                               |                  |                  |                        |        |     |
|   | <u>₿</u> , Назначить куратора                       |                  |                  |                        | Групп  | ы   |
|   |                                                     |                  |                  |                        |        |     |
|   | ЭкспоЦентр<br>г Москеа, Краснопресненская наб, д 14 |                  |                  |                        | • Моск | 88  |
|   |                                                     |                  |                  |                        |        |     |
|   | 25 Назначить куратора                               |                  |                  |                        | Fpynn  | ы   |
|   | Филиал № 1.                                         |                  |                  |                        | • Моск | .88 |
|   |                                                     |                  |                  |                        |        |     |
|   | ————————————————————————————————————                |                  |                  |                        | Групп  | ы   |

Рис. 50 Внешний вид страницы «Образовательные организации»

Далее, находясь на данной странице, необходимо выбрать из перечня ОО ту, где следует удалить учебную группу. Выбор ОО доступен с помощью поиска по названию в поле «Поиск ОО», а также с помощью фильтров по:

1) региону;

2) населенному пункту.

После выбора ОО следует нажать на название образовательной организации, отобразится страница с перечнем ранее добавленных учебных групп для ОО (Рис. 51).

Рис. 51 Страница с перечнем ранее добавленных учебных групп

В системе предоставлена возможность удалять учебные группы, которые:

1) не привязаны ни к одной заявке или ДЭ;;

2) не содержат добавленных в экзамен участников.

Если эти условия соблюдены, то для удаления группы следует нажать кнопку «Удалить», расположенную возле наименования учебной группы (Рис. 52).

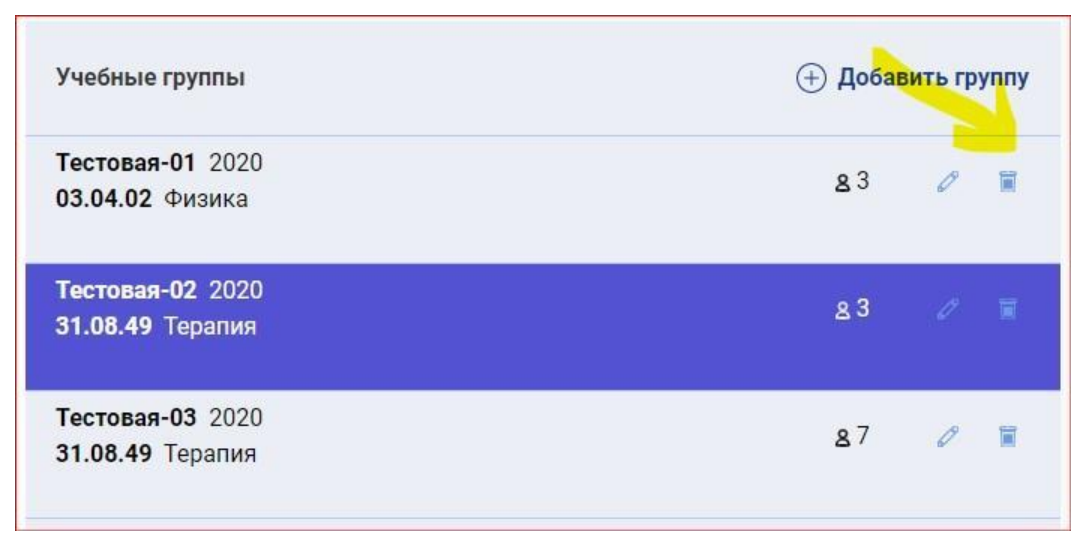

Рис. 52 Расположение кнопки «Удалить» для учебной группы

Если условия не соблюдены, то система оповестит об этом, при попытке удалить учебную группу (Рис. 53).

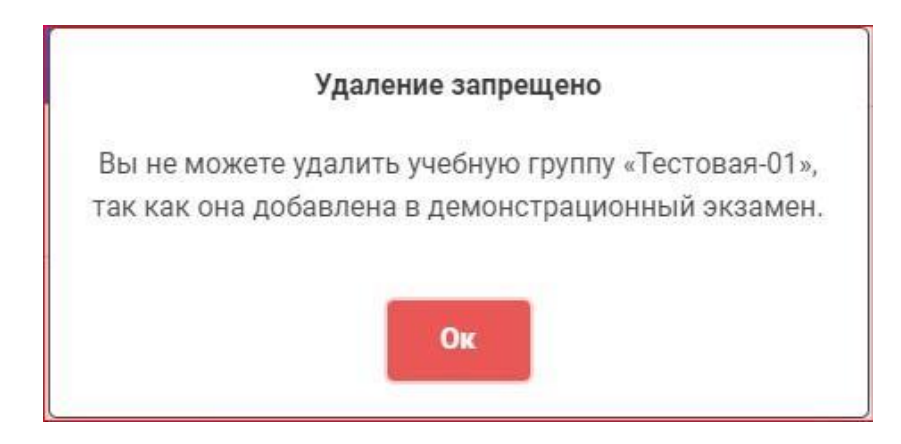

Рис. 53 Внешний вид уведомления о несоблюдении условий для удаления группы

Для удаления участника из учебной группы также должны быть выполнены следующие условия:

1) участник не добавлен в экзамен;

2) участник не имеет статуса «Присутствует» в экзамене и не присутствует на экзамене со статусом «Закрыт».

Если все условия выполнены, то удаление пройдет успешно. Для этого необходимо выбрать учебную группу, нажатием на блок с названием, кодом профессии, наименованием профессии. После этого отобразится на правой половине страницы перечень участников, добавленных в группу. Для того чтобы удалить участника, необходимо нажать кнопку «Убрать» (Рис. 54).

|              | Добавить                                   |          |
|--------------|--------------------------------------------|----------|
|              |                                            |          |
|              | Загрузить XLSX-файл                        |          |
| Скачать прим | иер XLSX-файла                             |          |
|              | Иранор1 Иран Иранории                      | Vuecture |
|              | ivanov1@ttt.ttt                            |          |
| ΝΝ           |                                            | Убрать   |
|              |                                            |          |
|              | Иванов2 Иван Иванович •<br>ivanov2@ttt.ttt | Участни  |
| ΛИ           |                                            | View     |
|              |                                            | Уците    |
|              | Иванов3 Иван Иванович •                    | Участни  |
|              |                                            |          |

Рис. 54 Внешний вид кнопки «Убрать» для удаления участника

### 7.4. Закрытие и блокировка экзамена

Закрытие экзамена происходит на странице просмотра подробной информации и осуществляется пользователем под ролью главного эксперта. Для закрытия экзамена ГЭ должны быть выполнены следующие условия:

 Заполнены обязательные поля в профиле участников (Ф.И.О., ГИА 9/11, СНИЛС).

2. Загружен акт готовности площадки.

- 3. Загружен отчет главного эксперта.
- 4. Импортированы результаты из CIS в ЦП.

5. Загружено заявление НОК хотя бы у одного участника, если экзамен содержал в себе сдачу профессионального экзамена независимой оценки квалификации (ПЭ НОК).

Кнопка «Завершить экзамен» становится активной после того, как условия выполнены (Рис. 55).

| ID 25026 - 10.06.20<br>34 Поварское дело Со:<br>Статус ЦПДЗ: <u>Аккеванто</u><br>ЦПДЗ: <b>ПОУ ЯО Рыбин</b><br>Арославская область, г<br>Ярославская область, г<br>73 Ветрое Виктор Вик<br>+77007007070, іvаг<br>Эксперты: 1<br>Техникческие эксперты:<br>Отчетные докумен | 220 1.1 Поварское дело<br>окіла<br>ванна в 31.07.2020<br>ский полиграфический колле<br>г. Рыбинск, ул. Расплетина, д.<br>сторович (Москва)<br>п. monogarov+2@gmail.com<br>Не добавлены<br>4TbI: | : Экзаменационн<br>дж<br>.47  | ые группы                          |           |                                                                                | День 0-1<br>10 июня 2020 г.<br>Для началал<br>12 июня 2020 г.<br>Дята воснания<br>13 июня 2020 г. |
|----------------------------------------------------------------------------------------------------|----------------------------------------------------------------------------------------------------|-------------------------------|------------------------------------|-----------|--------------------------------------------------------------------------------|---------------------------------------------------------------------------------------------------|
| Акт готовности площад                                                                                                    | цки: За <mark>гружен <u>sp_Mokrousova</u></mark>                                                                                                    | -Ap stasiya-Andr(50           | <u>18.2 kB)</u> 22 июля 2020 г. 🗙  |           |                                                                                |                                                                                                   |
| Отчет ГЭ по итогам про                                                                                                    | оведения ДЭ: Загружен з 📶                                                                                                    | okrousova-Anastasiya-         | -Andr <u>(513.78 kB)</u> 22 июля 2 | 2020 r. 🗙 |                                                                                |                                                                                                   |
| ДЭ не завершен 🗸 З                                                                                                    | Завершить экзамен                                                                                                    |                               |                                    |           |                                                                                |                                                                                                   |
| Смена №1                                                                                                    | Дата выдачи<br>11.06.2020                                                                                                    | Дата начала<br>12.06.2020     | Дата окончания<br>12.06.2020       |           | Мартынов Виктор Викторович<br>ivan.monogarov+6@gmail.com<br>Monvnu: 28.44/25.4 | Участник<br>Сдал экзамен                                                                          |
| Участники присутствуют на,                                                                                                    | до дистанционно (удаленно)                                                                                                    |                               |                                    | 1 de la   | WSSS: 0/0                                                                      | Отыенить<br>сдану                                                                                 |
| Группа 8434 ПД-111                                                                                                    |                                                                                                    |                               |                                    |           |                                                                                |                                                                                                   |
| Рыбинский филиал<br>43.02.15 Поварское                                                                                                    | РАНХиГС<br>е и кондитерское дело                                                                                                    |                               | <u>8</u> 2/2                       | СЦ        | Селина Наталья Николаевна •<br>ivan.monogarov+3@gmail.com                      | Участник<br>Сдал экзамен                                                                          |
| Файл задания:                                                                                                    |                                                                                                    |                               |                                    | СП        | Модули: 14.73/35.4<br>WSSS: 0/0                                                | Отменить<br>сдвиу                                                                                 |
|                                                                                                    | Скачать файл задания 3                                                                                                    | 34_1.1_3.rar (968.7 kB)       |                                    |           |                                                                                |                                                                                                   |
| Перейти в CIS 3н                                                                                                    | кспорт участников и ЛЭ в CIS Обнов                                                                                                    | ить в CIS пароль гл. эксперта | Импорт результатов из CIS в ЦП     |           |                                                                                |                                                                                                   |

Рис. 55 Отображение кнопки «Завершить экзамен»

После закрытия экзамена станет невозможным изменение данных, внесенных в ДЭ. Недоступными для изменения становятся:

- 1. изменение статуса экзамена;
- удаление/замена акта готовности площадки и отчета главного эксперта;
  - 3. изменение/удаление главного или линейных экспертов;

4. добавление/удаление/замена участников экзаменационной группы и их статусов (подтверждено присутствие, сдал экзамен, убрать из экзамена и т.д.);

- 5. повторный импорт результатов их CIS в ЦП;
- 6. возможность скачать файлы задания;
- 7. возможность скачать файлы с результатами;
- 8. экспорт участников и линейных экспертов в CIS;

9. удаление участника из учебной группы или удаление учебной группы с этим участником;

10. изменение статуса НОК участника.

После закрытия демонстрационного экзамена текст кнопки «Завершить экзамен» изменяется на текст «ДЭ завершен» (зеленым цветом). Рядом с данным текстом отображается дата закрытия экзамена (Рис. 56).

| ID 25026 - 10.06.2020 1.1 Поварское J<br>34 Поварское дело Cooking                                                                    | цело: Экзаменационн <u></u>     | ые группы                    |                  |                            |
|----------------------------------------------------------------------------------------------------|---------------------------------|------------------------------|------------------|----------------------------|
| Статус ЦПДЭ: (Аккредитован до 31.07.2020)<br>ЦПДЭ: ГПОУ ЯО Рыбинский полиграфический<br>Ярославская область, г. Рыбинск, ул. Расплети | <b>колледж</b><br>іна, д. 47    |                              |                  |                            |
| ГЭ: Ветров Виктор Викторович (Москва)<br>+77007007070, ivan.monogarov+2@gmail.c<br>Эксперты: 1<br>Технические эксперты: Не добавлены  | m                               |                              |                  |                            |
| <b>Отчетные документы:</b><br>Акт готовности площадки: Загружен <u>sp. у икго</u>                                                     | usova-Anastasiya-Andr (50       | <u>18.2 кВ)</u> 22 июля 2020 | Г. X             |                            |
| Отчет ГЭ по итогам проведения ДЭ: 7 <b>пружен</b><br>У ДЭ завершен 22 июля 2020 г.                                                    | <u>sp_Mokrousova-Anastasiya</u> | <u>Andr (513.78 kB)</u> 22   | июля 2020 г.   × |                            |
| Дата выдачи                                                                                                    | Дата начала                     | Дата окончания               | Advantation .    |                            |
| CMEHa № 1 11.06.2020                                                                                                    | 12.06.2020                      | 12.06.2020                   |                  | ivan.monogarov+6@gmail.com |
| Участники присутствуют на ДЭ дистанционно (удаленно)                                                                                  |                                 |                              | E.               | Модули: 28.44/35.4         |
| <b>Группа 8434</b> ПД-111                                                                                                    |                                 |                              |                  | WSSS: 0/0                  |
|                                                                                                    | Рис. 56 Отобр                   | зажение текс                 | ста «ДЭ заверш   | (CH)»                      |

### 8. Результаты

После завершения ДЭ и выполнения всех функций ГЭ в системе становятся доступны для загрузки результаты ДЭ.

Важно! Импорт результатов из CIS в ЦП WSR должен выполнить ГЭ после завершения работы с системой CIS.

Для этого необходимо перейти в экзамен (Рис. 26), нажать по ссылке (кнопке) «Участники» и нажать на поле одной из предложенных смен.

В списке справа, напротив участника будет показан результат ДЭ разделенный на модули и WSSS, а также отметка НОК (если есть) (Рис. 57).

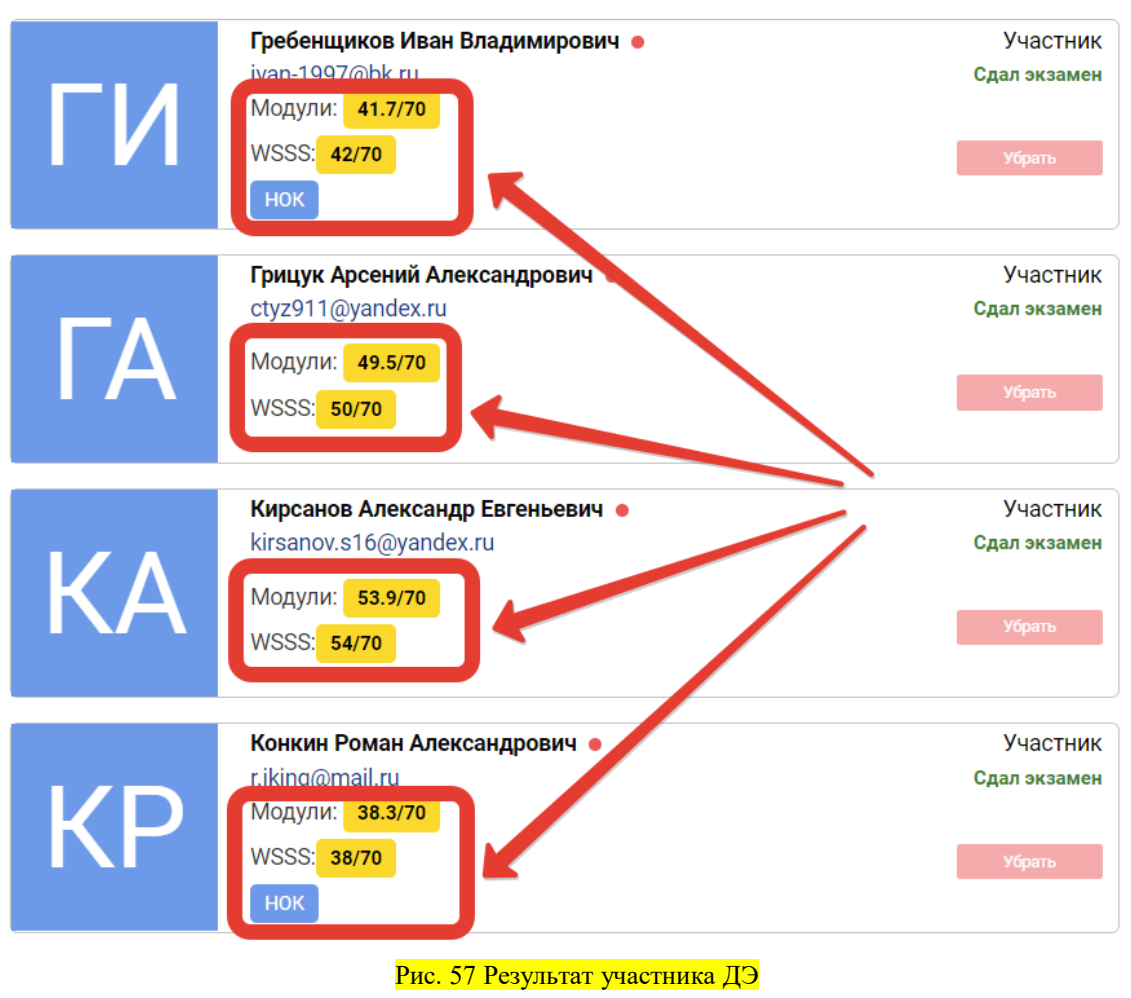

При наведении на отметку НОК курсора мышки, пользователю отображается всплывающая подсказка с подробной информацией о НОК

### <mark>(см. рис. 58):</mark>

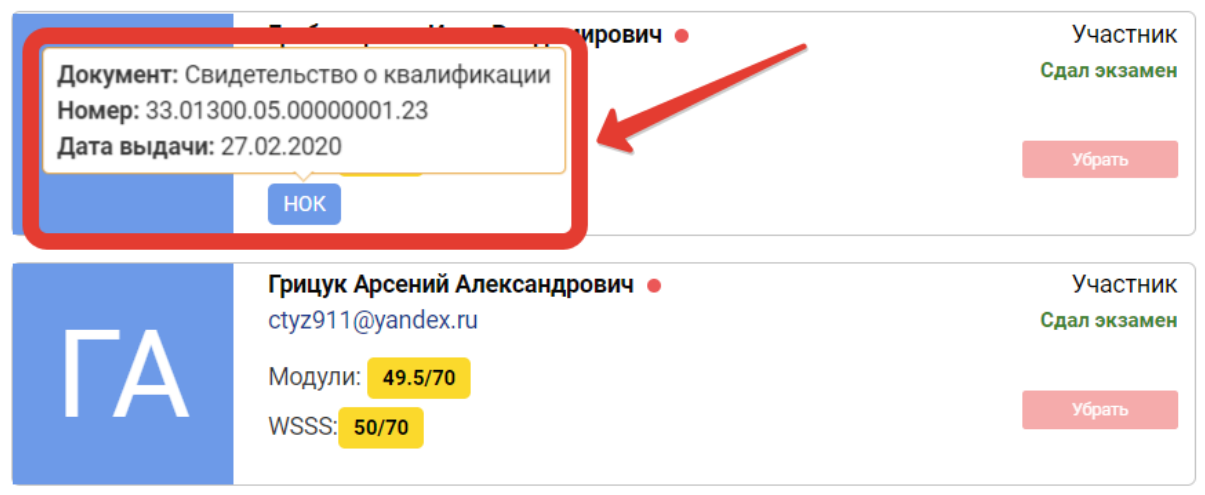

Рис. 58 Внешний вид всплывающей подсказки о НОК

Если необходимо просмотреть детализированный результат участника, то пользователь может перейти на веб-страницу, на которой будет отображена

декомпозиция результата участника. Для этого необходимо нажать на результат.

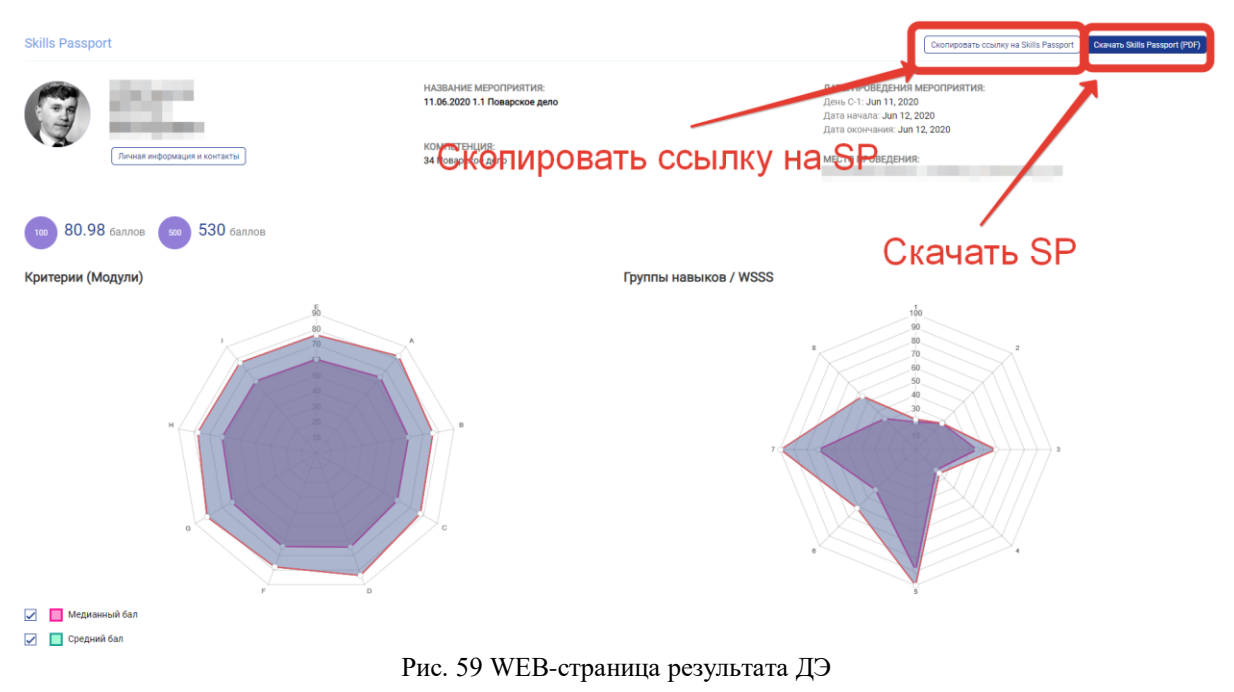

Пример декомпозиции результата приведен на рисунке 59.

В верхнем углу страницы доступен Skills Passport участника для скачивания в формате PDF и возможность скопировать ссылку на SP.

### 9. Отчеты и Выгрузки

Пользователь под ролью РКЦ имеет возможность сделать выгрузку заявок

ПΟ

определенной компетенции.

Для этого необходимо в левом боковом меню выбрать пункт «Отчеты и Выгрузки» (Рис. 60).

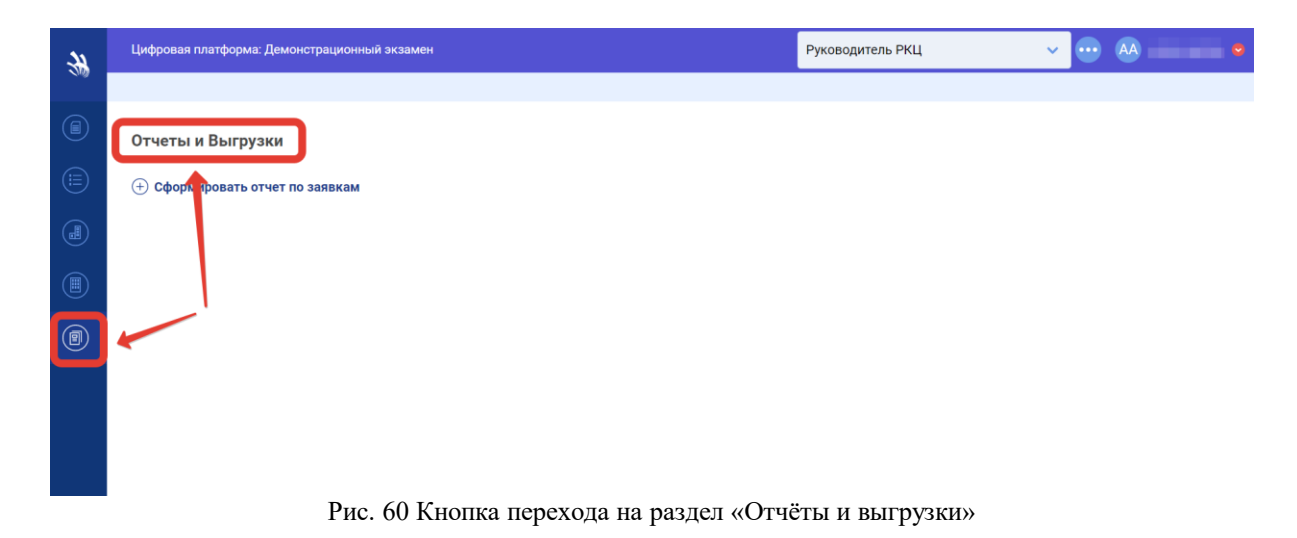

Для того, чтобы сформировать отчет в формате .xlsx следует нажать кнопку «Сформировать отчет по заявкам», после чего отобразиться всплывающее окно «Формирование отчета» (Рис. 61) со списком полей для фильтрации данных:

- 1) тип экзамена (по умолчанию РКЦ);
- 2) регион;
- 3) компетенция;
- 4) ЦПДЭ;
- 5) Дата проведения С-1 (начало);
- 6) Дата проведения С-1 (конец);
- 7) Дата начала проведения ДЭ (начало);
- 8) Дата начала проведения ДЭ (конец);
- 9) Дата окончания проведения ДЭ (начало);
- 10) Дата окончания проведения ДЭ (конец).

| ип экзамена<br>РКЦ                                  | $\sim$ | Регион                                             |  |
|-----------------------------------------------------|--------|----------------------------------------------------|--|
| омпетенция                                          |        | цпдэ                                               |  |
| цата проведения С-1 (начало)<br>цд.мм.ггггг         |        | Дата проведения С-1 (конец)<br>ДД.ММ.ГГГГ          |  |
| цата начала проведения ДЭ (начало)<br>цд.мм.гггг    |        | Дата начала проведения ДЭ (конец)<br>дд.мм.гггг    |  |
| цата окончания проведения ДЭ (начало)<br>1д.ММ.ГГГГ |        | Дата окончания проведения ДЭ (конец)<br>дд.мм.гггг |  |

Рис. 61 Всплывающее окно «Формирование отчета»

Внимание! При формировании файла формата .xlsx количество записей ограничено 10 000 строк, если количество записей больше данного значения, то данные обрезаются автоматически и в файл могут быть не загружены. Рекомендуется выгружать данные по ДЭ за один месяц, не превышая данного временного ограничения и проверять после скачивания и открытия файла количество строк в конце документа, оно должно быть менее 10 000.

После внесения всех необходимых сведений следует нажать кнопку «Сформировать отчет». Файл в формате .xlsx будет скачан на ПК и будет содержать следующий перечень сведений по выгруженным заявкам (Рис. 62):

- 1) № п/п;
- 2) ID экзамена;
- 3) тип учетной записи;
- 4) вид аттестации;
- 5) тип программы;
- 6) тип обучающегося;
- 7) ID экзаменационной группы;
- 8) код субъекта РФ;
- 9) субъект РФ;
- 10) компетенция;
- 11) номер учебной группы;
- 12) код профессии/специальности;
- 13) наименование профессии/специальности СПО;
- 14) ID ЦПДЭ;

15) наименование образовательной организации для участия в отборе ЦПДЭ (где сдает);

16) адрес Центра проведения демонстрационного экзамена;

17) количество рабочих мест;

18) полное наименование образовательной организации, сдающей ДЭ в ЦПДЭ (кто сдает);

19) ИНН Полное наименование образовательной организации, сдающей ДЭ в ЦПДЭ (кто сдает);

20) КПП Полное наименование образовательной организации, сдающей ДЭ в ЦПДЭ (кто сдает);

- 21) дата создания заявки в ЦП;
- 22) дата выдачи задания;
- 23) дата проведения С-1;
- 24) месяц С-1;
- 25) дата начала проведения ДЭ;
- 26) дата окончания проведения ДЭ;
- 27) дата начала проведения ДЭ в экзаменационной группе;
- 28) дата окончания проведения ДЭ в экзаменационной группе;
- 29) статус сдающего ДЭ (студент/выпускник 2019);
- 30) уровень (сложность) комплекта оценочной документации

(КОД);

- 31) номер смены проведения ДЭ;
- 32) дата проведения тестирования НОК;
- 33) количество обучающихся НОК (план);
- 34) квалификация;
- 35) уровень квалификации;
- 36) количество обучающихся;
- 37) Ф.И.О. главного эксперта;
- 38) статус ГЭ;
- 39) e-mail;
- 40) телефон эксперта;
- 41) регион;
- 42) статус аттестата;
- 43) статус подтверждения экзамена (РКЦ);
- 44) акт готовности;
- 45) отчет по итогам;
- 46) удаленное присутствие одного или нескольких экспертов (ГЭ

или ЛЭ);

47) участники присутствуют на ДЭ дистанционно (удаленно).

| M26 |         |      | 1 2    | ~       | fx        |             |               |           |          |           |         |             |            |          |         |          |           |         |           |          |           |           |           |           | ~  |
|-----|---------|------|--------|---------|-----------|-------------|---------------|-----------|----------|-----------|---------|-------------|------------|----------|---------|----------|-----------|---------|-----------|----------|-----------|-----------|-----------|-----------|----|
|     | A       |      | в      | с       | D         | E           | F             | G         | н        | T.        | 1       | K           | L          | M        | N       | 0        | Р         | Q       | R         | S        | т         | U         | V         | W         |    |
| 1 N | ₂ n/n ₂ | ID : | экзаме | Тип уче | тн Вид ат | гес Тип про | огр Тип обуча | ID экзаме | Код субъ | е Субъект | Компете | н Номер уч  | «Код проф  | Наимено  | ID ЦПДЭ | Наимено  | Адрес Цен | Количес | те Полное | н ИННПол | н КПППолн | Дата созд | Дата выда | Дата проє | M  |
| 2   |         | 8    | 25097  | РКЦ     | ПА        | спо         | Студент       | 8493      | 16       | Республи  | Поварск | о Тестовая  | -19.01.04  | Пекарь   |         | Тестовый | пл Акадел |         | 8 Тестовь | й тест   |           | *****     | ******    |           | Ju |
| 3   | 1       | .6   | 25134  | РКЦ     | ПА        | спо         | Студент       | 8541      | 16       | Республи  | Поварск | о Тестовая  | - 54.03.01 | Дизайн   |         | Тестовый | пл Акадел |         | 8 Тестовь | ій тест  |           | *****     | ******    |           | Ju |
| 4   | 2       | 2    | 25135  | РКЦ     | ПА        | спо         | Студент       | 8542      | 16       | Республи  | Поварск | о Тестовая  | - 54.03.01 | Дизайн   |         | Тестовый | пл Акадел |         | 8 Тестовь | ій тест  |           | *****     | ******    |           | Ju |
| 5   | 2       | 16   | 25140  | РКЦ     | ПА        | спо         | Студент       | 8557      | 16       | Республи  | Поварск | о Тестовая  | - 54.03.01 | Дизайн   |         | Тестовый | пл Акадел |         | 8 Тестовь | ий тест  |           | *****     | ******    |           | Ju |
| 6   | 2       | 8    | 25150  | РКЦ     | ПА        | спо         | Студент       | 8577      | 16       | Республи  | Поварск | о Тестовая  | - 54.03.01 | Дизайн   |         | Тестовый | пл Акадел |         | 8 Тестовь | ій тест  |           | ******    | ******    |           | Ju |
| 7   | 3       | 0    | 25222  | РКЦ     | ПА        | спо         | Студент       | 8581      | 16       | Республи  | Поварск | о Тестовая  | - 19.01.04 | Пекарь   |         | Тестовый | пл Акадел |         | 8 Тестовь | ій тест  |           | ******    | ******    |           | Ju |
| 8   | 3       | 17   | 25228  | РКЦ     | ПА        | спо         | Студент       | 8591      | 16       | Республи  | Поварск | о Тестовая  | - 54.03.01 | Дизайн   |         | Тестовый | пл Акадел |         | 8 Тестовь | ій тест  |           | ******    | *****     |           | Ju |
| 9   | 4       | 12   | 25227  | РКЦ     | ПА        | спо         | Студент       | 8590      | 16       | Республи  | Поварск | о Тестовая  | - 54.03.01 | Дизайн   |         | Тестовый | пл Акадел |         | 8 Тестовь | ий тест  |           | *****     | ******    |           | Ju |
| 10  | 4       | 4    | 25226  | РКЦ     | ПА        | спо         | Студент       | 8593      | 16       | Республи  | Поварск | о Тестовая  | - 54.03.01 | Дизайн   |         | Тестовый | пл Акадел |         | 8 Тестовь | ій тест  |           | *****     | ******    |           | Ju |
| 11  | 4       | 18   | 25224  | РКЦ     | ПА        | спо         | Студент       | 8586      | 16       | Республи  | Поварск | о Тестовая  | -04.01.06  | 04.01.06 |         | Тестовый | пл Акадел |         | 8 Тестовь | ій тест  |           | *******   | ******    |           | Ju |
| 12  | 5       | 2    | 25229  | РКЦ     | ПА        | спо         | Студент       | 8592      | 16       | Республи  | Поварск | о Тестовая  | - 54.03.01 | Дизайн   |         | Тестовый | пл Акадел |         | 8 Тестовь | ій тест  |           | ******    | ******    |           | Ju |
| 13  | 6       | i4   | 25246  | РКЦ     | ПА        | спо         | Студент       | 8604      | 16       | Республи  | Поварск | о Тестовая  | - 54.03.01 | Дизайн   |         | Тестовый | пл Акадел |         | 8 Тестовь | ій тест  |           | *****     | ******    |           | Ju |
| 14  | 7       | 2    | 25245  | РКЦ     | ПА        | спо         | Студент       | 8603      | 16       | Республи  | Поварск | о Тестовая  | - 54.03.01 | Дизайн   |         | Тестовый | пл Акадел |         | 8 Тестовь | ій тест  |           | *****     | ******    |           | Ju |
| 15  | 7       | 4    | 25225  | РКЦ     | ПА        | спо         | Студент       | 8587      | 16       | Республи  | Поварск | о Тестовая  | -04.01.06  | 04.01.06 |         | Тестовый | пл Акадел |         | 8 Тестовь | ий тест  |           | *****     | ******    |           | Ju |
| 16  | 7       | 8    | 25247  | РКЦ     | ПА        | спо         | Студент       | 8605      | 16       | Республи  | Поварск | о Тестовая  | - 54.03.01 | Дизайн   |         | Тестовый | пл Акадел |         | 8 Тестовь | ій тест  |           | *****     | ******    |           | Ju |
| 17  | 8       | 1    | 25256  | РКЦ     | ПА        | спо         | Студент       | 8625      | 16       | Республи  | Поварск | о Тестовая  | - 54.03.01 | Дизайн   |         | Тестовый | пл Акадел |         | 8 Тестовь | ий тест  |           | *****     | ******    |           | Ju |
| 18  | 8       | 19   | 25255  | РКЦ     | ПА        | спо         | Студент       | 8624      | 16       | Республи  | Поварск | о Тестовая  | - 54.03.01 | Дизайн   |         | Тестовый | пл Акадел |         | 8 Тестовь | ій тест  |           | ******    | *****     |           | Ju |
| 19  | 9       | 2    | 25250  | РКЦ     | ПА        | спо         | Студент       | 8611      | 16       | Республи  | Поварск | о Тестовая  | - 54.03.01 | Дизайн   |         | Тестовый | пл Акадел |         | 8 Тестовь | ій тест  |           | ******    | ******    |           | Ju |
| 20  | 9       | 13   | 25250  | РКЦ     | ПА        | спо         | Студент       | 8620      | 16       | Республи  | Поварск | о Тестовая  | - 54.03.01 | Дизайн   |         | Тестовый | пл Акадел |         | 8 Тестовь | ій тест  |           | ******    | ******    |           | Ju |
| 21  | 9       | 15   | 25261  | РКЦ     | ПА        | спо         | Студент       | 8629      | 16       | Республи  | Поварск | о Тест Тест | c04.01.06  | 04.01.06 |         | Тестовый | пл Акадел |         | 8 Тестовь | ій тест  |           | ******    | *****     |           | Ju |
| 22  | 9       | 19   | 25258  | РКЦ     | ПА        | спо         | Студент       | 8626      | 16       | Республи  | Поварск | о Тестовая  | - 54.03.01 | Дизайн   |         | Тестовый | пл Акадел |         | 8 Тестовь | ий тест  |           | *****     | *****     |           | Ju |
| 23  | 10      | 1    | 25252  | РКЦ     | ПА        | спо         | Студент       | 8621      | 16       | Республи  | Поварск | о Тестовая  | - 54.03.01 | Дизайн   |         | Тестовый | пл Акадел |         | 8 Тестовь | й тест   |           | ******    | ******    |           | Ju |

Рис. 62 Внешний вид структуры отчета по ДЭ

### 10. Эксперты

Для работы с разделом «Эксперты» перейдите в меню (слева) по значку (Рис. 63).

| *     | Цифровая | платформа: Демонстрацио   | нный экзамен              |                 |                      | Департамент Д                         | э 🗸 😶 дд дэдела            | ртамент 😔    |
|-------|----------|---------------------------|---------------------------|-----------------|----------------------|---------------------------------------|----------------------------|--------------|
| 1. Mg |          |                           |                           |                 |                      |                                       |                            |              |
|       | Эксперт  | гы                        |                           |                 |                      |                                       |                            |              |
|       | Поиск по | спертам                   |                           |                 |                      |                                       |                            |              |
|       | Фильтр   | ы                         |                           |                 |                      |                                       |                            | $\checkmark$ |
|       |          |                           |                           |                 |                      |                                       |                            |              |
|       | Регион   |                           |                           | Компетенция     |                      | Дата экзамена<br>дд.мм.гггг           |                            |              |
| 8     |          | ΦΝΟ                       | Email                     | Телефон         | Регион               | Компетенция                           | Номер свидетельства/сертиф |              |
|       | ВΦ       | Валеева Флюра Раилевна    | flura05@mail.ru           | +79173954181    | Республика Татарстан | 18 Электромонтаж                      | 00-000-01 27.09.2020       | >            |
|       | ЯА       | Ялаева Алина Альбертовна  | a-yalaeva@mail.ru         |                 | Краснодарский край   | 34 Поварское дело                     | 00-000-01 27.09.2020       | >            |
|       | 6        | Шуцкая Любовь Сергеевна   | lubow79@mail.ru           | 89030720857     | Алтайский край       | <b>D3</b> Экспедирование грузов       | 00-000-01 27.09.2020       | >            |
|       | ЧН       | Четырова Нина Дмитриевна  | chetyrova.n.@yandex.ru    | 7-905-400 42 19 | Республика Калмыкия  | R21 Преподавание в младших<br>классах | 00-000-01 27.09.2020       | >            |
|       | КН       | Кулясова Наталья Петровна | kulyasova.natalie@mail.ru | 7-978-824 16 45 | Республика Крым      | 34 Поварское дело                     | 00-000-01 27.09.2020       | >            |

Рис. 63 Внешний вид раздела «Эксперты»

При работе с экспертами пользователю доступны следующие функции:

- 1) поиск и фильтрация данных по экспертам;
- 2) просмотр перечня экспертов;
- 3) переход к просмотру экзамена, в котором участвует эксперт.

### 8.1. Поиск и фильтрация данных по экспертам

Для поиска и фильтрации данных по экспертам пользователю необходимо воспользоваться блоком фильтрации данных (Рис. 64).

| <i></i> | Цифровая                                           | і платформа: Демонстрацио                  | нный экзамен              |                 |                                       | Департамент Д                   | цэ 🗸 😶 ДД ДЭ Депар         | тамент 😔 |
|---------|----------------------------------------------------|--------------------------------------------|---------------------------|-----------------|---------------------------------------|---------------------------------|----------------------------|----------|
| 2.00g   |                                                    |                                            |                           |                 |                                       |                                 |                            |          |
|         | Эксперт                                            | ты                                         |                           |                 |                                       |                                 |                            |          |
|         | Поиск по                                           | о экспертам                                |                           |                 |                                       |                                 |                            |          |
|         | Фильтр                                             | ы                                          |                           |                 |                                       |                                 |                            | ~        |
|         |                                                    |                                            |                           |                 |                                       |                                 |                            |          |
| 1       | Регион                                             |                                            |                           | Компетенция     |                                       | Дата экзамена<br>ДД.ММ.ГГГГ     |                            |          |
| (8)     |                                                    | ΦИΟ                                        | Email                     | Телефон         | Регион                                | Компетенция                     | Номер свидетельства/сертиф |          |
| Ŭ       | ВΦ                                                 | Валеева Флюра Раилевна                     | flura05@mail.ru           | +79173954181    | Республика Татарстан                  | 18 Электромонтаж                | 00-000-01 27.09.2020       | >        |
|         | ЯА                                                 | Ялаева Алина Альбертовна a-yalaeva@mail.ru |                           |                 | Краснодарский край                    | 34 Поварское дело               | 00-000-01 27.09.2020       | >        |
|         | Шуцкая Любовь Сергеевна lubow79@mail.ru            |                                            | lubow79@mail.ru           | 89030720857     | Алтайский край                        | <b>D3</b> Экспедирование грузов | 00-000-01 27.09.2020       | >        |
|         | ЧН Четырова Нина Дмитриевна chetyrova.n.@yandex.ru |                                            | chetyrova.n.@yandex.ru    | 7-905-400 42 19 | 905-400 42 19 Республика Калмыкия R21 |                                 | 00-000-01 27.09.2020       | >        |
|         | КН                                                 | Кулясова Наталья Петровна                  | kulyasova.natalie@mail.ru | 7-978-824 16 45 | Республика Крым                       | 34 Поварское дело               | 00-000-01 27.09.2020       | >        |

Рис. 64 Внешний вид поиска и фильтрации данных в разделе «Эксперты»

Выбор экспертов доступен с помощью поиска по названию в поле «Поиск по экспертам», а также с помощью фильтров по:

- 1) региону;
- 2) компетенции;
- 3) дате экзамена.

### 8.2. Просмотр перечня экзаменов

Для просмотра списка экзаменов пользователю требуется выбрать эксперта из основного перечня, используя указатель справа (Рис. 65).

| *           | Цифровая | платформа: Демонстрацио   | Департамент Д             | э 🗸 😶 дд и      | 1Э Департамент 🧧     |                                    |                       |              |
|-------------|----------|---------------------------|---------------------------|-----------------|----------------------|------------------------------------|-----------------------|--------------|
| <b>N</b> 10 |          |                           |                           |                 |                      |                                    |                       |              |
|             | Эксперт  | гы                        |                           |                 |                      |                                    |                       |              |
|             | Поиск по | экспертам                 |                           |                 |                      |                                    |                       |              |
|             | Фильтр   | Ы                         |                           |                 |                      |                                    |                       | $\checkmark$ |
|             |          |                           |                           |                 |                      |                                    |                       |              |
| 8           | Регион   |                           |                           | Компетенция     |                      | Дата экзамена<br>ДД.ММ.ГГГГ        |                       |              |
| 8           |          | ΦΝΟ                       | Email                     | Телефон         | Регион               | Компетенция                        | Номер свидетельства/с | ер. ф        |
|             | ВΦ       | Валеева Флюра Раилевна    | flura05@mail.ru           | +79173954181    | Республика Татарстан | 18 Электромонтаж                   | 00-000-01 27.09.2020  |              |
|             | ЯА       | Ялаева Алина Альбертовна  | a-yalaeva@mail.ru         |                 | Краснодарский край   | 34 Поварское дело                  | 00-000-01 27.09.2020  | >            |
|             | 6        | Шуцкая Любовь Сергеевна   | lubow79@mail.ru           | 89030720857     | Алтайский край       | <b>D3</b> Экспедирование грузов    | 00-000-01 27.09.2020  | >            |
|             | ЧН       | Четырова Нина Дмитриевна  | chetyrova.n.@yandex.ru    | 7-905-400 42 19 | Республика Калмыкия  | R21 Преподавание в младших классах | 00-000-01 27.09.2020  | >            |
|             | КН       | Кулясова Наталья Петровна | kulyasova.natalie@mail.ru | 7-978-824 16 45 | Республика Крым      | 34 Поварское дело                  | 00-000-01 27.09.2020  | >            |

Рис. 65 Внешний вид кнопки для раскрытия списка экзаменов

После нажатия на указатель отображается таблица со списком экзаменов, в которых принимает участие выбранный эксперт (Рис. 66).

|            | Регион                              |                                     |                           | Компетенция     |  |                      | Д<br>Д              | Дата экзамена<br>ДД: мМ.ГГГГ |                            |   |
|------------|-------------------------------------|-------------------------------------|---------------------------|-----------------|--|----------------------|---------------------|------------------------------|----------------------------|---|
|            |                                     | ФИО Email                           |                           | Телефон Регион  |  | Регион               | Компетенция         |                              | Номер свидетельства/сертиф |   |
|            | ВΦ                                  | Валеева Флюра Раилевна              | flura05@mail.ru           | +79173954181    |  | Республика Татарстан | <b>18</b> Элект     | ромонтаж                     | 00-000-01 27.09.2020       | > |
|            | ЯА                                  | Ялаева Алина Альбертовна            | a-yalaeva@mail.ru         |                 |  | Краснодарский край   | 34 Поварское дело   |                              | 00-000-01 27.09.2020       | ~ |
|            | Экзамены                            |                                     |                           |                 |  |                      |                     |                              |                            |   |
| $\bigcirc$ | Id Наименование                     |                                     | вание                     | Дата проведения |  |                      |                     | Роль эксперта                |                            |   |
| 8          | 24954                               | Эксперт                             | ы Повара                  | 01.06.2020      |  |                      | Линейный            |                              |                            |   |
|            | 25029 15.06.2020 1.1 Поварское дело |                                     |                           | 15.06.2020      |  |                      | Главный             |                              |                            |   |
|            | 25140 1.07.2020 1.2 Поварское дело  |                                     |                           | 01.07.2020      |  |                      | Линейный            |                              |                            |   |
|            | 25226                               | 25226 15.07.2020 1.2 Поварское дело |                           | 15.07.2020      |  |                      | Главный             |                              |                            |   |
|            | 25225                               | 25225 16.07.2020 1.2 Поварское дело |                           | 16.07.2020      |  |                      | Линейный            |                              |                            |   |
|            | 25323 1.08.2020 1.2 Поварское дело  |                                     |                           | 01.08.2020      |  |                      |                     | Главный                      |                            |   |
|            | 6                                   | Шуцкая Любовь Сергеевна             | lubow79@mail.ru           | 89030720857     |  | Алтайский край       | <b>D3</b> Экспе     | едирование грузов            | 00-000-01 27.09.2020       | > |
|            | ЧН                                  | Четырова Нина Дмитриевна            | chetyrova.n.@yandex.ru    | 7-905-400 42 19 |  | Республика Калмыкия  | R21 Прег<br>классах | подавание в младших          | 00-000-01 27.09.2020       | > |
|            | КН                                  | Кулясова Наталья Петровна           | kulyasova.natalie@mail.ru | 7-978-824 16 45 |  | Республика Крым      | 34 Повар            | оское дело                   | 00-000-01 27.09.2020       | > |

Рис. 66 Внешний вид блока со списком экзаменов

# 8.3. Переход к просмотру экзамена, в котором участвует эксперт

Для перехода к просмотру подробной информации об экзамене, в котором участвует эксперт, пользователю следует нажать на id или название экзамена (Рис. 67).

|            | Регион   | н                                                                                                    |                           | Компетенция                                               |  |                                  | Д                   | Дата экзамена<br>ДД.ММ.ГГГГ |                            |   |
|------------|----------|----------------------------------------------------------------------------------------------------|---------------------------|-----------------------------------------------------------|--|----------------------------------|---------------------|-----------------------------|----------------------------|---|
|            |          | ΟΝΦ                                                                                                    | Email                     | Телефоу                                                   |  | Регион                           | Компетенция         |                             | Номер свидетельства/сертиф |   |
|            | ВΦ       | Валеева Флюра Раилевна                                                                                                    | flura05@mail.ru           | +79/73954181                                              |  | Республика Татарстан             | 18 Электромонтаж    |                             | 00-000-01 27.09.2020       | > |
|            | ЯА       | Ялаева Алина Альбертовна                                                                                                    | a-yalaeva@mail.ru         | /                                                         |  | Краснодарский край               | 34 Поварское дело   |                             | 00-000-01 27.09.2020       | ~ |
|            | Экзамены |                                                                                                    |                           |                                                           |  |                                  |                     |                             |                            |   |
|            | ld       | Id         Наименование           24954         Эксперты Повара           25029         15.06.2020 1.1 Поварское дело           25140         1.07.2020 1.2 Поварское дело           25225         15.07.2020 1.2 Поварское дело           25320         1.08.2020 1.2 Поварское дело           25226         1.08.2020 1.2 Поварское дело           25230         1.08.2020 1.2 Поварское дело           25240         1.08.2020 1.2 Поварское дело |                           | Дата проведения<br>01.06.2020<br>15.06.2020<br>01.07.2020 |  |                                  |                     | Роль эксперта               |                            |   |
| <u>(8)</u> | 24954    |                                                                                                    |                           |                                                           |  |                                  | Линейный            |                             |                            |   |
|            | 25029    |                                                                                                    |                           |                                                           |  |                                  | Главный<br>Линейный |                             |                            |   |
|            | 25140    |                                                                                                    |                           |                                                           |  |                                  |                     |                             |                            |   |
|            | 25226    |                                                                                                    |                           | 15.07.2020                                                |  |                                  | Главный<br>Лимейный |                             |                            |   |
|            | 25225    |                                                                                                    |                           |                                                           |  |                                  |                     |                             |                            |   |
|            | 25323    |                                                                                                    |                           | 01.08.2020                                                |  |                                  | Главный             |                             |                            |   |
|            | 6        |                                                                                                    |                           | 89030720857                                               |  | Алтайский край <b>D3</b> Экспеди |                     | дирование грузов            | 00-000-01 27.09.2020       | > |
|            | ЧН       | Четырова Нина Дмитриевна                                                                                                    | chetyrova.n.@yandex.ru    | 7-905-400 42 19                                           |  | Республика Калмыкия              | R21 Прег<br>классах | подавание в младших         | 00-000-01 27.09.2020       | > |
|            | KH       | Кулясова Наталья Петровна                                                                                                    | kulyasova.natalie@mail.ru | 7-978-824 16 45                                           |  | Республика Крым                  | 34 Поварское дело   |                             | 00-000-01 27.09.2020       | > |

Рис. 67 Размещение ID и названия экзамена в списке

После нажатия на id или название экзамена пользователя переадресовывает на страницу «Демонстрационные экзамены и

экзаменационные группы» на которой в поле «Поиск по ID» автоматически подставится id экзамена, который был выбран ранее и в таблице с ДЭ отобразятся только один экзамен (Рис. 68).

| <u>}</u> | Цифровая платформа: Демонстрационный экзамен Департамент ДЭ 🗸                                                                                                    | Департамент ДЭ 🗸 😶 ДД ДЭ Департамент 🧧                                                             |  |  |  |
|----------|----------------------------------------------------------------------------------------------------|----------------------------------------------------------------------------------------------------|--|--|--|
| 200      |                                                                                                    |                                                                                                    |  |  |  |
|          | Демонстрационные экзамены и экзаменационные группы                                                                                                    | 🕂 Создать заявку на ДЭ                                                                             |  |  |  |
|          | Год: 2020 ~                                                                                                    |                                                                                                    |  |  |  |
|          | ✓ Весь год <sub>Январь</sub> Февраль Март Апрель май Июнь Июль Август Сентябрь Октябрь                                                                                                   | Ноябрь Декабрь                                                                                     |  |  |  |
|          | Помск по ID<br>25029                                                                                                    | ×                                                                                                  |  |  |  |
|          | Фильтры                                                                                                    | ~                                                                                                  |  |  |  |
| 8        | Регион Компетенция ЦЛДЭ Статус экзамена Все                                                                                                    | ~ 7                                                                                                |  |  |  |
|          | новый лэназначены спо дистанционные эксперты дистанционные участники<br>ID 25029 - 15.06.2020 1.1 Поварское дело<br>34 Поварское дело Cooking<br>Статус ЦПДЭ: Аккредитовен до 01.01.2021 | День С-1<br>15 июня 2020 г.<br>Дата начала<br>16 июня 2020 г.<br>Дата окончания<br>16 июня 2020 г. |  |  |  |
|          | ЦПДЗ: БПОУ УР Можгинский агропромышленный колледж"<br>Уприготова Респисание с Можга                                                                                                    |                                                                                                    |  |  |  |

Рис. 68 Переадресация на страницу просмотра карточки ДЭ